# Участие в закупках способом «Конкурс»

- 1. Поиск объявления
- 2. <u>Просмотр объявления</u>
- 3. Создание и подача заявки
  - 3.1. Удаление, редактирование и просмотр проекта заявки
  - 3.2. Добавление лотов для участия в закупке
  - 3.3. Прикрепление обязательных документов для участия в закупке
  - 3.4. Прикрепление гарантийного обеспечения
  - 3.5. Формирование первичного ценового предложения
- 4. Дополнение заявки
- 5. <u>Отзыв заявки</u>
- 6. Подача ценового предложения при проведении аукционных торгов

#### <u>Поиск объявления</u>

Поиск объявления или лота может осуществить любой пользователь в разделе «Закупки» - «Поиск лотов» или «Поиск объявлений» без регистрации и авторизации в Системе.

| Электронные закупки | Справка 👻       | Реестры 😽 | <u>Закупки</u> +                |       |
|---------------------|-----------------|-----------|---------------------------------|-------|
| Рабочий кабинет 👻   | Личные данные 👻 | Профиль   | Поиск лотов<br>Поиск объявлений | исы - |

Поиск лотов осуществляется в разделе «Поиск лотов». Рекомендуется использовать фильтр.

| Номер объявления               | Наименование объявления               | Сумма от                      | Сумма до                  |
|--------------------------------|---------------------------------------|-------------------------------|---------------------------|
| Номер объявления               | Наименование объявления               | Сумма от                      | Сумма до                  |
| Способ закупки                 | Статус объвления                      | Дата начала пр. заявок        | Дата окончания пр. заявок |
| ~                              | · · · · · · · · · · · · · · · · · · · | Дата начала пр. заявок        | Дата окончания пр. заявок |
| Вид / Форма медицинской помощи | Регион, населению которого будут      | БИН/Наименование организатора | 🗆 Закупки мед.услуг       |
| ~                              | оказываться услуги                    | БИН/Наименование организатора |                           |
|                                |                                       |                               | _                         |
|                                |                                       | N                             |                           |

| Резул        | Результаты поиска      |                     |                   |                            |                                 |                                 |                     |                     |              |
|--------------|------------------------|---------------------|-------------------|----------------------------|---------------------------------|---------------------------------|---------------------|---------------------|--------------|
| N≌           | Организатор            | Название объявления | Способ<br>закупки | Вид<br>предмета<br>закупки | Дата начала<br>приема<br>заявок | Дата окончания<br>приема заявок | Кол-<br>во<br>лотов | Сумма<br>объявления | Статус       |
| 379332-<br>1 | Theorem and the second | 112                 | Конкурс           | Услуга                     | 2021-02-24<br>16:00:25          | 2021-03-11<br>15:00:29          |                     |                     | Опубликовано |

Для просмотра объявления требуется нажать левой кнопкой мыши на наименование объ явления.

Поиск закупок осуществляется в разделе «Поиск объявлений». Для того, чтобы открыть объявление следует нажать левой кнопкой мыши на наименование объявления.

| Резул        | Результаты поиска   |                     |                   |                            |                                 |                                 |                     |                     |              |
|--------------|---------------------|---------------------|-------------------|----------------------------|---------------------------------|---------------------------------|---------------------|---------------------|--------------|
| N≌           | Организатор         | Название объявления | Способ<br>закупки | Вид<br>предмета<br>закупки | Дата начала<br>приема<br>заявок | Дата окончания<br>приема заявок | Кол-<br>во<br>лотов | Сумма<br>объявления | Статус       |
| 379332-<br>1 | Sealartic Satisfies |                     | Конкурс           | Услуга                     | 2021-02-24<br>16:00:25          | 2021-03-11<br>15:00:29          |                     |                     | Опубликовано |

### Просмотр объявления

Форма просмотра объявления выглядит следующим образом.

| 3                              |                         | Просм          | ютр объявления № 375452-1                                                                                                    |                     |  |  |  |
|--------------------------------|-------------------------|----------------|----------------------------------------------------------------------------------------------------|---------------------|--|--|--|
| Номер объявления               | 375452-1                |                | Дата публикации объявления                                                                                                    | 2020-10-09 10:01:58 |  |  |  |
| Наименование объявления        | Наименование объявления |                | Срок начала приема заявок                                                                                                    | 2020-10-10 10:00:49 |  |  |  |
| Статус объявления Опубликовано |                         |                | Срок окончания приема<br>заявок                                                                                                    | 2020-10-20 10:01:12 |  |  |  |
| Общие сведения Лоты Д          | Документация Протоколы  |                |                                                                                                    |                     |  |  |  |
| Общие сведения                 |                         |                |                                                                                                    |                     |  |  |  |
| Способ проведения закупки      |                         | Конкурс        |                                                                                                    |                     |  |  |  |
| Тип закупки                    |                         | Первая закупка |                                                                                                    |                     |  |  |  |
| Вид предмета закупок           |                         | Услуга         |                                                                                                    |                     |  |  |  |
| Единый дистрибьютор            |                         | -              | and the second second second second                                                                                                    |                     |  |  |  |
| Юр. адрес единого дистрибы     | ьютора                  |                | or Will strength for the 1                                                                                                    |                     |  |  |  |
| Кол-во лотов в объявлении      |                         |                |                                                                                                    |                     |  |  |  |
| Сумма закупки                  |                         | 181            |                                                                                                    |                     |  |  |  |
| Признаки                       |                         | Без учета НДС  |                                                                                                    |                     |  |  |  |
| Информация о едином дистри     | ибьюторе                |                |                                                                                                    |                     |  |  |  |
| ФИО секретаря                  |                         |                |                                                                                                    |                     |  |  |  |
| Должность                      |                         |                |                                                                                                    |                     |  |  |  |
| E-Mail                         |                         |                | -                                                                                                    |                     |  |  |  |
| Банковские реквизиты для с     | обеспечения заявки      |                |                                                                                                    |                     |  |  |  |
| Состав комиссии                |                         |                |                                                                                                    |                     |  |  |  |
| № n/n                          | Роль                    |                | ФИО члена комиссии                                                                                                    |                     |  |  |  |
| 1                              | Председатель            |                |                                                                                                    |                     |  |  |  |
| 2                              | Член комиссии           |                |                                                                                                    |                     |  |  |  |
| 3                              | Член комиссии           |                | hand have a second second                                                                                                    |                     |  |  |  |
| 4                              | Член комиссии           |                | and the second second sec |                     |  |  |  |
| 5                              | Член комиссии           |                | No. or a second and                                                                                                    |                     |  |  |  |

Во вкладке «Общие сведения» отображается информация о закупке, секретаре и состав е конкурсной комиссии.

|                      |                                  | 1010  | Документации |                      |                                                |                                           |                    |       |                      |
|----------------------|----------------------------------|-------|--------------|----------------------|------------------------------------------------|-------------------------------------------|--------------------|-------|----------------------|
| 1оты                 |                                  |       |              | G                    | 5                                              |                                           |                    |       |                      |
| Пои                  | СК                               |       |              |                      |                                                |                                           |                    |       |                      |
| Ном<br>лота          | ep<br>a                          |       | Н            | наименование<br>1ота |                                                |                                           | Цена за<br>единицу |       |                      |
| -                    |                                  |       |              |                      |                                                |                                           |                    |       |                      |
| H                    | айти                             |       |              |                      |                                                |                                           |                    |       |                      |
| Ha<br>Nº<br>n/n      | айти<br>№ лота                   | Заказ | чик          |                      | Наименование<br>лота                           | Цена выделенная для закупок за<br>единицу | Количество         | Сумма | Статус               |
| H.<br>Nº<br>n/n<br>1 | айти<br>№ лота<br>4448887-<br>К1 | Заказ | чик          | 10.000               | Наименование<br>лота<br>Наименование<br>услуги | Цена выделенная для закупок за<br>единицу | Количество         | Сумма | Статус<br>Опубликова |

Во вкладке «Лоты» отображается список лотов по объявлению.

Для более детального просмотра необходимо нажать на активную ссылку номера лота.

| loτ №                                                                           | 4448887-K1                                                                                                    |
|---------------------------------------------------------------------------------|----------------------------------------------------------------------------------------------------|
| Статус лота                                                                     | Опубликован                                                                                                    |
| -<br>- Таименование услуги                                                      | Наименование услуги                                                                                                    |
| Лесто оказания услуги                                                           | And the other designs of the local diversion of the local diversion |
| Срок оказания услуги                                                            | August 1, 1994                                                                                                    |
| Iпановое количество паллетомест со специальным температурным режимом +2+8       | -                                                                                                    |
| Плановое количество паллетомест со специальным температурным режимом +8+15      |                                                                                                    |
| Плановое количество паллетомест со специальным температурным режимом -15 и ниже | 118                                                                                                    |
| Ілановое количество паллетомест со специальным температурным режимом +15 +25    |                                                                                                    |
| Ірогнозное расстояние в километрах для транспортировки товара для TC 1          | 1000                                                                                                    |
| Трогнозное расстояние в километрах для транспортировки товара для TC 2          | 1.00                                                                                                    |
| Прогнозное расстояние в километрах для транспортировки товара для TC 3          | 1.0                                                                                                    |
| Ірогнозное расстояние в километрах для транспортировки товара для TC 4          | 1.0                                                                                                    |
| Трогнозное количество нормо-часов для погрузочно-разгрузочных работ для TC 1    | 100,000                                                                                                    |
| Трогнозное количество нормо-часов для погрузочно-разгрузочных работ для TC 2    | 1.0                                                                                                    |
| Трогнозное количество нормо-часов для погрузочно-разгрузочных работ для TC 3    | 1.0                                                                                                    |
| Ірогнозное количество нормо-часов для погрузочно-разгрузочных работ для TC 4    | 118                                                                                                    |
| 1редварительная стоимость услуги                                                | 118                                                                                                    |

Закрыть

Во вкладке «Документация» отображается список документов обязательных для уча стия в закупке, такие документы отмечены галочкой в поле «обязательность для поставщи ка».

| ументация                                                                                          |                                                                                                    |                                  |                               |         |
|----------------------------------------------------------------------------------------------------|----------------------------------------------------------------------------------------------------|----------------------------------|-------------------------------|---------|
| Наименование<br>документа                                                                          | Описание согласно Правил                                                                                                    | Обязательность<br>для поставщика | Требование                    |         |
| Проект договора                                                                                    | Проект договора                                                                                                    | Her                              | Требования<br>к<br>Поставщику | Перейти |
| Наименование и объем<br>товара                                                                     | Наименование и объем товара                                                                                                    | Нет                              | Требования<br>к.поту          | Перейти |
| Перечень и адреса<br>субъектов<br>адравскоранения                                                  | Перечень и адреса субъектов здравоокранения при закупе услуг по хранению и транспортировие                                                                                                    | Her                              | Требования<br>к поту          | Перейти |
| Вытиска о составе<br>участников или<br>анционерах                                                  | Выписка об участниках или акционерах, имеющих влияние на принятие исполнительным органом потенциального поставщика решений, их ИИН<br>или БИН, по форме, предусмотренной на веб-поргале                                                                                                    | Да                               | Требования<br>к<br>Поставщику |         |
| Разрешение на<br>фармацевтическую<br>деятельность                                                  | Разрешение на фармациятическую деятельность: на отговую или розничную реализацию лекарственных средств и (или) уведомление о начале<br>или прекращении деятельности по оптовой или розничной реализации медицинских издетий, а в случае оказания услуги, сакоанной с кранением,<br>транспортировкой и (или) реализацией нариолических средств и прекурсоров, – разрешение на осуществление деятельности в сфере оборота<br>нариолических средств, псклюдотиных веществ и прекурсоров на территории администратиено-территориальной единицы, где подлежит оказанию<br>услуги распределиялению центра. | Да                               | Требования<br>к поту          |         |
| Сведения об отсутствие<br>налоговой<br>задолженности и другим<br>обязательным платежам             | Сведения об отсутствии (наличии) налоговой задатиенности налогоплательщика, задатиенности по обязательным пенсионным ваносам,<br>обязательным профессиональным пенсконным ваносам, социальным отчислением и отчислением и (или) ваносам на обязательное социальное<br>медицинское страхование, полученные посредством веб-портата «алектронного правительства» не ранее одного месяци, предшествующего дате<br>водытия конвертов                                                                                                    | Да                               | Требования<br>к<br>Поставщику |         |
| Ценовое предложение                                                                                | Ценовое предлажение                                                                                                    | Да                               | Требования<br>к поту          |         |
| Гарантийное<br>обеспечение                                                                         | Гарантийное обеспечение                                                                                                    | Да                               | Требования<br>к поту          |         |
| Справка о<br>зарегистрированных<br>правах на аптечный<br>склад                                     | Справка о зарегистрированных правах на алтечный склад с веб-портала калектронного правительства», выданную менее, чем за один<br>калекцарный месяц до даты всирытия заявам;                                                                                                    | Да                               | Требования<br>к поту          |         |
| Гехнический документ<br>на аптечный склад                                                          | Технонеский документ на аптезный силад                                                                                                    | Да                               | Требования<br>к поту          |         |
| акумент,<br>хартеержданощий<br>аличие на аптечном<br>жпаде автоматической<br>какарной сигнализации | Документ, подтверждающий наличие на аптечном складе автоматической пожарной сигнализации                                                                                                    | Да                               | Требования<br>к поту          |         |
| (акумент,<br>гадтверждающий<br>аличие на аптечном<br>жпаде автоматической<br>хораной сигнализации  | Документ, подтверждающий наличие на аптечном складе автоматической охраной сигнализации                                                                                                    | Да                               | Требования<br>к поту          |         |
| Іокумент,<br>адтверждающий<br>аличие<br>вотранспортных                                             | Документ, подтверждающий наличие автотранспортных средств разных категорий трузопадьемностик, с возможностью соблюдения регуляруемого<br>температурного режима. Категория грузопадьемности автотранспортных средств: категория 1 - до 1,5 тонн включительно, категория 2 - до 5 тонн<br>включительно, категория 3 - до 10 тонн включительно, категория 4 - более 10 тонн.                                                                                                    | Да                               | Требования<br>к поту          |         |

В поле «Требования» указывается способ прикрепления документа: к лоту (требован ия к лоту) или к заявке в целом (требования к поставщику).

Поставщик может ознакомиться с проектом договора, наименованием и объемом товар а, перечнем и адресами субъектов здравоохранения скачав его по кнопке «Перейти».

|                                                |                       | Список фа       | йлов                        |                                                                                                    |                        | ×                  |                                |                               |         |
|------------------------------------------------|-----------------------|-----------------|-----------------------------|----------------------------------------------------------------------------------------------------|------------------------|--------------------|--------------------------------|-------------------------------|---------|
| е сведения Лоты До                             | кументация Протон     | Документ        | Автор                       | Организация                                                                                                    | Дата создания          | Подпись            |                                |                               |         |
| кументация                                     |                       | <b>1</b>        | NUMBER OF STREET            | NUMBER OF THE OWNER OF THE OWNER OWNER OF THE OWNER OF THE OWNER OF THE OWNER OF THE OWNER OF THE OWNER OWNER OWNER OF THE OWNER OWNER OWN | 2020-10-09<br>09:49:44 | Скачать<br>подпись |                                |                               |         |
| Наименование документа                         | Описание согласно І   |                 |                             |                                                                                                    |                        |                    | Обязательност<br>для поставщик | Требование                    |         |
| Проект договора                                | Проект договора       |                 |                             |                                                                                                    |                        | Закрыть            | Her                            | Требования<br>к<br>Поставщику | Перейти |
| Наименование и объем товара                    | Наименование и объем  | товара          |                             |                                                                                                    |                        |                    | Нет                            | Требования<br>к лоту          | Перейти |
| Перечень и адреса<br>субъектов здравоохранения | Перечень и адреса суб | ъектов здравоох | ранения при закуле услуг по | кранению и транспортировке                                                                                                    |                        |                    | Нет                            | Требования<br>к лоту          | Перейти |

Документ «Гарантийное обеспечение» имеет шаблон документа. Поставщик может воспользоваться данным шаблоном для заполнения, скачав путем нажатия на наименовани е документа.

| Гарантийное обеспечение | Да | Требования<br>к лоту |
|-------------------------|----|----------------------|
|                         |    | 1.00045605           |

#### Создание и подача заявки

Для подачи заявки пользователю требуется авторизоваться на веб- портале закупок, и осуществить поиск в раздел Рабочий кабинет- Поиск объявлений (общий).

|    | Рабочий кабинет 👻 Личные                                           | данные 👻 | Профиль участника 👻 | Внешние сервисы |  |  |
|----|--------------------------------------------------------------------|----------|---------------------|-----------------|--|--|
| Kε | Предметы закупок<br>Создать объявление<br>Поиск объявлений (общий) | -        |                     |                 |  |  |
|    | Мои объявления (организато<br>Мои заявки на тендер                 | p)       |                     |                 |  |  |

Поиск требуемой закупки можно осуществить с помощью набора фильтров, для этого необходимо нажать на кнопку «Показать поиск». Достаточно указать какой-либо один крите рий поиска или же несколько, и нажать на кнопку «Найти». Если требуется изменить критер ии поиска необходимо нажать на кнопку «Сбросить параметры поиска».

| Поиск объявлений<br>Ф Показать поиск |                             |                         | Кол-во записей на странице: 10 • Применить |
|--------------------------------------|-----------------------------|-------------------------|--------------------------------------------|
| Номер объявления                     | Наименование объявления     | Сумма от                | Сумма до                                   |
| Выберите способ закупки 🔻            | Выберите статус объвления 🔻 | Дата начала пр. заявок. | Дата окончания пр. заявок                  |
| Q Найти Сбросить параметры поиска    |                             |                         |                                            |

После того, как выйдет результат поиска, для просмотра информации о закупке, необ ходимо нажать на активную ссылку в поле «Название объявления».

На форме просмотра объявления необходимо в доступных действиях выбрать действи е «Создать заявку».

Примечание: статус объявления должен быть «Опубликовано (прием заявок)».

| Достронна дойствот -         |                                | Просмотр объявления № 4918-       | Ś.                                      |  |
|------------------------------|--------------------------------|-----------------------------------|-----------------------------------------|--|
| Congristianesy               | 40151                          | Const non-one sponse same re-     | 2016-02-27 14 30:08                     |  |
| Hammoniance of character     | 1817                           | Cprin internation legenne bananis | 2016-01-28-12:57:00                     |  |
| Charge of unananya           | Окубликацияна (принам лапирак) | Ortatumer speek                   | 32 Gen, 22 Veces, 11 Margin, 13 Ganyodi |  |
| Дет в публикации объекалинов | 2015-12-27 14:06 14            |                                   |                                         |  |
|                              |                                |                                   |                                         |  |

**Примечание:** действие «создать заявку» может отсутствовать по причине нали чия проекта заявки (требуется либо удалить проект заявки, либо осуществить работу с данным проектом) либо заявка на данную закупку подана.

Также возможно, что у пользователя отсутствует роль «Поставщик». Для проверки полномочий пройдите в профиль участника - раздел «сотрудники организации».

|                          | Создание заявки                        |
|--------------------------|----------------------------------------|
| Наименование поставщика  | xxxxxxxxxxxxxxxxxxxxxxxxxxxxxxxxxxxxxx |
| Юридический адрес        |                                        |
| иик                      |                                        |
| Наименование банка       |                                        |
| БИК                      |                                        |
| КБе                      |                                        |
| БИН (ИИН)/ИНН/УНП        | XXXXXXXXXXXXXX                         |
| Представитель поставщика | XXXXXXXXXXXXXXXXXXXXXXXXXXXXXXXXXXXXXX |
| Контактный телефон       |                                        |
| Должность                | XXXXXXXXXXXXXXXXX                      |
| Далее                    |                                        |

На первом шаге создания заявки, необходимо указать реквизиты поставщика.

Для перехода на следующий шаг необходимо нажать на кнопку «Далее». При переход е на следующий шаг системой создается проект заявки.

#### Удаление, редактирование и просмотр проекта заявки

Поиск заявок осуществляется в разделе «Рабочий кабинет»- «Мои заявки на тендер».

|    | Рабочий кабинет 👻                                             | Личные данные 👻 | Профиль участника 👻 | Внешние сервисы 👻 |  |  |
|----|---------------------------------------------------------------|-----------------|---------------------|-------------------|--|--|
| Ka | Предметы закупок<br>Создать объявление<br>Поиск объявлений (о | э<br>общий)     |                     |                   |  |  |
|    | Мои заявки на тенде                                           | эр              |                     |                   |  |  |

| Способ                | закупки                                                 |                                            | Статус объявл  | тения             |                      | № объявлени                               | 19               |                                                      | Наименов                           | вание объявле                         | ения    |
|-----------------------|---------------------------------------------------------|--------------------------------------------|----------------|-------------------|----------------------|-------------------------------------------|------------------|------------------------------------------------------|------------------------------------|---------------------------------------|---------|
|                       |                                                         | ~                                          |                |                   | ~                    | 375372-1                                  |                  |                                                      |                                    |                                       |         |
| № заявк               | и                                                       |                                            | Статус заявки  |                   |                      | Дата начала і                             | приема за        | явок                                                 | Дата окончания приема заявок       |                                       |         |
|                       |                                                         |                                            |                |                   | ~                    |                                           |                  |                                                      |                                    |                                       |         |
| <b>Q</b> Наит         | и Сбросить пар                                          | аметры поиска                              |                |                   |                      |                                           |                  |                                                      |                                    |                                       |         |
| од наит<br>₂<br>аявки | и Сбросить пар<br>Номер –<br>Наименование<br>объявления | аметры поиска<br>Организатор<br>объявления | Вид<br>закупки | Способ<br>закупки | Статус<br>объявления | Перечень<br>лотов в<br>заявке<br>(номера) | Статус<br>заявки | Оставшееся<br>время до<br>окончания<br>приема заявок | Дата<br>начала<br>приема<br>заявок | Дата<br>окончания<br>приема<br>заявок | Действи |

Удаление заявки выполняется с помощью пиктограммы \_\_\_\_\_, редактирование с

помощью пиктограммы

Для просмотра заявки требуется нажать на номер заявки.

C

| №<br>заявки | Номер –<br>Наименование<br>объявления | Организатор<br>объявления                                                                                                    | Вид<br>закупки | Способ<br>закупки | Статус<br>объявления              | Перечень<br>лотов в<br>заявке<br>(номера) | Статус<br>заявки | Оставшееся<br>время до<br>окончания<br>приема заявок | Дата<br>начала<br>приема<br>заявок | Дата<br>окончания<br>приема<br>заявок | Действ | ие |
|-------------|---------------------------------------|----------------------------------------------------------------------------------------------------|----------------|-------------------|-----------------------------------|-------------------------------------------|------------------|------------------------------------------------------|------------------------------------|---------------------------------------|--------|----|
| 1590330     | 375372-1                              | The second second secon | Услуга         | Конкурс           | Опубликовано<br>(прием<br>заявок) | 4448927-K1                                | Проект           | 2д 9ч 55м 50с                                        | 2020-09-<br>30<br>20:17:13         | 2020-10-14<br>20:27:31                | C      |    |

# Добавление лотов для участия в закупке

На форме добавления лотов для участия в закупке, необходимо отметить галочкой нужные л оты, и нажать на кнопку «Добавить выбранные».

|    |                | Добавление лотов для участия                                                                                                    | в закупке                                 |            |       |                                  |
|----|----------------|----------------------------------------------------------------------------------------------------|-------------------------------------------|------------|-------|----------------------------------|
| Л  | оты Про        | осмотр выбранных 0                                                                                                    |                                           |            |       |                                  |
|    | № лота         | Наименование лекарственных средств и изделий медицинского<br>назначения (международное непатентованное наименование или состав) | Цена выделенная для<br>закупок за единицу | Количество | Сумма | Статус                           |
|    | 4450560-<br>K2 |                                                                                                    |                                           |            |       | Опубликован<br>(прием<br>заявок) |
| До | бавить выб     | бранные                                                                                                    |                                           |            |       |                                  |
| Ha | азад           |                                                                                                    |                                           |            |       |                                  |

Системой осуществится переход на страницу просмотра выбранных лотов.

| № лота         | Наименование лекарственных средств и изделий медицинского<br>назначения (международное непатентованное наименование или<br>состав) | Место<br>оказания<br>услуги | Цена выделенная<br>для закупок за<br>единицу | Количество | Сумма | Статус                           |
|----------------|----------------------------------------------------------------------------------------------------|-----------------------------|----------------------------------------------|------------|-------|----------------------------------|
| 4448927-<br>K1 | Наименование услуги                                                                                                    | Акмолинская 1<br>область    |                                              | 1          | 1     | Опубликован<br>(прием<br>заявок) |

В случае необходимости удалить выбранный лот следует отметить требуемый лот галочк ой и нажать на кнопку «Удалить лоты из заявки», в случае необходимости добавить

лот в проект заявки следует перейти во вкладку «Лоты» и осуществить выбор лота. Для переход а на следующую страницу необходимо нажать на кнопку «Далее».

#### <u>Прикрепление обязательных документов для участия в</u> закупке

На шаге прикрепления документов Поставщику необходимо прикрепить обязательные до кументы. Обязательные документы отмечены в списке галочкой в поле «Обязательность».

Если организатор указал признак закупки:

- «Хранение», то для этого признака обязательны следующие документы:

- - Справка о зарегистрированных правах на аптечный склад;
- - Технический документ на аптечный склад;
- - Документ, подтверждающий соответствие паллетомест.
- «Транспортировка», то для этого признака обязательны следующие документы:
  - Документ, подтверждающий наличие автотранспортных средств разных категорий, с соблюдением регулируемого температурного режима.
- «Хранение и транспортировка», то для этого признака обязательны следующие документы:
  - - Справка о зарегистрированных правах на аптечный склад;
  - - Технический документ на аптечный склад;
  - - Документ, подтверждающий соответствие паллетомест;
  - - Документ, подтверждающий наличие автотранспортных средств разных категорий, с соблюдением регулируемого температурного режима.

Внимание!!! В «Документации» по документу «GDP» Организатор самостоятельно указывает «Обязательность для поставщика» при помощи галочки в чек - боксе. Для закупки ЛС документ «GDP» обязателен для поставщика, для закупки МИ документ «GDP» не обязателен для

поставщика, но если Организатор выбрал признак закупки «Транспортировка», то данный признак по обязательности к поставщику не обязателен, вне зависимости от закупа ЛС или МИ.

| Рабочий кабинет + Пичные данные + Профиль участника +                                                                             | Сублеты здотаходитения + Внешние опракы +                                                                                                    |                               |
|----------------------------------------------------------------------------------------------------|----------------------------------------------------------------------------------------------------|-------------------------------|
| Создание объявления / Список выбранных лотов / Веод данных по лотам                                                               | Даньые о серетаре  / Конкуроная конкуроная документация   Публикация объязления /                                                                                                    |                               |
|                                                                                                    | Подготовка конкурсной документации                                                                                                    |                               |
| Наименование документов                                                                                                    | Описание согласно Правия                                                                                                    | Обязательность для поставщика |
| Форма объявления                                                                                                    |                                                                                                    |                               |
| Проект договора                                                                                                    | Tocert generges                                                                                                    |                               |
| Наименование и объем товара                                                                                                    | Наливностание и объем такара                                                                                                    |                               |
| Перечень и адреса субъектов адравсокранения                                                                                       | Перечечи и адрека субъектов адрекооронения три закупе услуг по довнению и транопопрядовке                                                                                                    |                               |
| Выписка о текущем составе участников или акционеров                                                                               | Выписка об участниках или акционирах, меноцих влияме на приняти вополнительным органом потенциального поставцика решений, кл/ИМ или БИЧ, по форма, предпактренной на неб-портале                                                                                                    | 2                             |
| Разрешения на фармацеатическую деятельность                                                                                       | Разрешение на францетинскую даятельность на отпозна или розмичијо реализации пакарственных орасти на (лик) реализации нарачи на треорщении даятельности по отпозні лик розмичной реализации нарачиноми нарачий, в в опучек оказания услуги, саязанной с пренинии,<br>треоорторности (лик) реализации нарачности средно на трепродока, – разрешение на окрушентована и собра е форма на треорщении даятельности на собра е парачности разлика.<br>По при разлировательного цирта                                                                                                    | 5                             |
| Ценовое предложение                                                                                                    | Lenoze operativese                                                                                                    | 2                             |
| Гарантийное обеспенение                                                                                                    | Tagantalise eternatione                                                                                                    |                               |
| Справка о зарепистрированных правах на аптечный оклад                                                                             | Огранка в заренострурованных правах на алтенный ослад с веб-портала каленстронного правитальностава, выданную имеец, коа дан календарный месяц до дань ворытия калекс                                                                                                    |                               |
| Технический документ на аптечный оклад                                                                                            | Технический документ на аптечный оклад                                                                                                    |                               |
| GDP                                                                                                    | (CP                                                                                                    | 0                             |
| Документ, подтверждающий наличие автотранопортных средств разных<br>категорий, с соблюдением регулируемого температурного режима. | Karenopun spectropres opeanses oreanopun 1 - 20 15 trole escolurate-luo (secondension or 1 20 4 nannetowerr), asteropun 2 - 20 5 trole sciolurate-luo (secondension - or 5 20 10 nannetowerr), asteropun 3 - 20 10 trole sciolurate-luo (secondension - or 5 20 10 nannetowerr), asteropun 3 - 20 10 trole sciolurate-luo (secondension - or 5 20 10 nannetowerr), asteropun 3 - 20 10 trole sciolurate-luo (secondension - or 5 20 10 nannetowerr), asteropun 3 - 20 10 trole sciolurate-luo (secondension - or 5 20 10 nannetowerr), asteropun 3 - 20 10 trole sciolurate-luo (secondension - or 5 20 10 nannetowerr), asteropun 3 - 20 10 trole sciolurate-luo (secondension - or 5 20 10 nannetowerr), asteropun 3 - 20 10 trole sciolurate-luo (secondension - or 5 20 10 nannetowerr), asteropun 3 - 20 10 trole sciolurate-luo (secondension - or 5 20 10 nannetowerr), asteropun 3 - 20 10 trole sciolurate-luo (secondension - or 5 20 10 nannetowerr), asteropun 3 - 20 10 trole sciolurate-luo (secondension - or 5 20 10 nannetowerr), asteropun 3 - 20 10 trole sciolurate-luo (secondension - or 5 20 10 nannetowerr), asteropun 3 - 20 10 trole sciolurate-luo (secondension - or 5 20 10 nannetowerr), asteropun 3 - 20 10 trole sciolurate-luo (secondension - or 5 20 10 nannetowerr), asteropun 3 - 20 10 trole sciolurate-luo (secondension - or 5 20 10 trole sciolurate-luo (secondension - or 5 20 10 t |                               |
| Документ подтверждающий соответствие паллетомест                                                                                  | Письно засятельно соответствия паллеточног постояниям Гравил.                                                                                                    |                               |
|                                                                                                    |                                                                                                    |                               |
| Назад Далее                                                                                                    |                                                                                                    |                               |

Перечень документов для закупа услуг ЛС и МИ:

| Наименование                                      | Описание согласно Правилам                                                                                                    | Обязательность |
|---------------------------------------------------|----------------------------------------------------------------------------------------------------|----------------|
| Форма объявления                                  |                                                                                                    | нет            |
| Проект договора                                   | Проект договора                                                                                                    | нет            |
| Наименование и объем<br>товара                    | Наименование и объем товара                                                                                                    | нет            |
| Перечень и адреса<br>субъектов<br>здравоохранения | Перечень и адреса субъектов здравоохранения при закупе услуг по хранению и транспортировке                                                                                                    | нет            |
| Выписка о составе<br>участников или<br>акционерах | Выписка об участниках или акционерах, имеющих<br>влияние на принятие исполнительным органом<br>потенциального поставщика решений, их ИИН или БИН,<br>по форме, предусмотренной на веб-портале                                                                                                    | да             |
| Разрешение на<br>фармацевтическую<br>деятельность | Разрешение на фармацевтическую деятельность: на<br>оптовую или розничную реализацию лекарственных<br>средств и (или) уведомление о начале или прекращении<br>деятельности по оптовой или розничной реализации<br>медицинских изделий, а в случае оказания услуги,<br>связанной с хранением, транспортировкой и (или)<br>реализацией наркотических средств и прекурсоров, –<br>разрешение на осуществление деятельности в сфере<br>оборота наркотических средств, психотропных веществ<br>и прекурсоров на территории административно-<br>территориальной единицы, где подлежит оказанию | Да             |
| Ценовое предложение                               | Ценовое предложение                                                                                                    | Да             |

| Гарантийное обеспечение                                                                                                    | Гарантийное обеспечение                                                                                                    | Да     |
|----------------------------------------------------------------------------------------------------|----------------------------------------------------------------------------------------------------|--------|
| Справка о<br>зарегистрированных<br>правах на аптечный<br>склад                                                                                         | Справка о зарегистрированных правах на аптечный склад<br>с веб-портала «электронного правительства», выданную<br>менее, чем за один календарный месяц до даты вскрытия<br>заявки;                                                                                                    | Да     |
| Технический документ на<br>аптечный склад                                                                                                    | Технический документ на аптечный склад                                                                                                    | Да     |
| GDP                                                                                                    | GDP                                                                                                    | Да/Нет |
| Документ,<br>подтверждающий<br>наличие<br>автотранспортных<br>средств разных<br>категорий, с<br>соблюдением<br>регулируемого<br>температурного режима. | Категории транспортных средств: категория 1 – до 1,5<br>тонн включительно (вместимостью от 1 до 4<br>паллетомест), категория 2 – до 5 тонн включительно<br>(вместимостью – от 5 до 10 паллетомест), категория 3 – до<br>10 тонн включительно (вместимостью от 11 до 20<br>паллетомест), категория 4 – более 10 тонн (вместимостью<br>более 21 паллетомест - при закупе услуг по<br>транспортировке) | Да     |
| Документ<br>подтверждающий<br>соответствие<br>паллетомест                                                                                              | Письмо касательно соответствия паллетомест<br>положениям Правил.                                                                                                    | Да     |

Для прикрепления документа Поставщику требуется в списке выбрать раздел, нажав на наимен ование документа.

| Заявка № 1578090 Проект                        |                                                     |                |
|------------------------------------------------|-----------------------------------------------------|----------------|
| Обозначение статуса: 🛞 Документ отсутств       | ует 💿 Документ добавлен                             |                |
| Наименование                                   | Описание согласно правил                            | Обязательность |
| Выписка о составе участников или<br>акционерах | Выписка о текущем составе участников или акционеров | *              |

затем на открывшейся форме прикрепить файл.

| Прикрепить файл                         |  |
|-----------------------------------------|--|
| Добавить файл                           |  |
| Сохранить Вернуться в список документов |  |

Внимание! Объем каждого прикрепляемого вложения не должен превышать 20 мб.

| Открыть файл |                                                                    |            |
|--------------|--------------------------------------------------------------------|------------|
| Открыть в:   | 💵 Компьютер                                                        | •] 🥩 📴 💷 • |
| едавние д    | Докальный диск (С:)<br>Локальный диск (D:)<br>DVD RW дисковод (E:) |            |
| абочий стол  |                                                                    |            |
| ои докуме    |                                                                    |            |
| (Мильютер    |                                                                    |            |
|              | Имя файла:                                                         | Открыть    |
| Сеть         |                                                                    | 1 0        |

Системой откроется окно для поиска файла

После выбора файла требуется выбрать ключ для подписания документа

| Прикрепить файл                         | Please wait                                                  |  |
|-----------------------------------------|--------------------------------------------------------------|--|
| Добавить файл                           | Выберите сертифи Выберите сертифи Выберать другой сертификат |  |
| Сохранить Вернуться в список документов |                                                              |  |

**Примечание:** если ранее с данного компьютера осуществлялся вход на веб- портал система отобразит список пяти последних ключей

| ыберите сер | отификат                  | × |
|-------------|---------------------------|---|
| ФАМИЛИ      | 1Я ИМЯ ОТЧЕСТВО           |   |
|             | Выбрать другой сертификат |   |

Для подписания необходимо выбрать ключ GOST

| Открыть фа  | ил         |      |           | Contract of the |
|-------------|------------|------|-----------|-----------------|
| Открыть     | o: []])    |      | • 步 📂 💷 • |                 |
|             | AUTH_R     | SA.  | .p12      |                 |
| 23          | GOSTKN     | CA : | .p12      |                 |
| едавние д   | (g         |      |           |                 |
|             |            |      |           |                 |
| абочий стол |            |      |           |                 |
| T           |            |      |           |                 |
|             | 0          |      |           |                 |
| юн докуне   |            |      |           |                 |
| ф           |            |      | >         |                 |
| Компьютер   |            |      |           |                 |
| Компьютер   | Имя файла: | ſ    | Οτκο      | ыть             |

Затем указать пароль от хранилища ключей

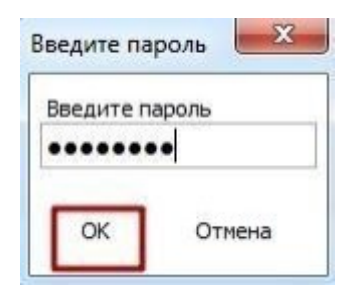

После успешного прикрепления требуется сохранить документ

| ХХХХХХХХХХХХХХХХХХХХХ<br>8 байт         | Проверка АV. 🖋 Угроз не обнаружено<br>Проверка ЭЦП: 💞 Проверки успешно пройдены | Удалить файл |
|-----------------------------------------|---------------------------------------------------------------------------------|--------------|
| Добавить файл                           |                                                                                 |              |
| Сохранить Вернуться в список документов |                                                                                 |              |

### Прикрепление гарантийного обеспечения

#### Гарантийное обеспечение крепится на каждый лот отдельно.

| Гарантийное обеспечение |                    |                   |            |                               |             |          |
|-------------------------|--------------------|-------------------|------------|-------------------------------|-------------|----------|
| Номер лота              | Наименование лота  | Единица измерения | Количество | Утвержденная сумма за единицу | Общая сумма |          |
| 4436327-ТДП2            | Абакавир Ламивудин | Десять таблеток   | XXXXX      | XXX                           | xxxxxx      | Добавить |

Форма добавления гарантийного обеспечения выглядит следующим образом:

| рикрепленные . | документы Дон | кументы, прикрепленные к | другим лотам    |                   |                                |  |
|----------------|---------------|--------------------------|-----------------|-------------------|--------------------------------|--|
| Докум          | тент          | № гарантийного обе       | спечение        | Дата выдачи       | Сумма гарантийного обеслечения |  |
|                |               |                          |                 | Добавить документ |                                |  |
|                | № rapa        | антийного обеспечение    |                 |                   |                                |  |
|                |               | Дата выдачи              |                 |                   |                                |  |
|                | Сумма гара    | антийного обеспечения    |                 |                   |                                |  |
|                |               |                          | Прикрепить файл |                   |                                |  |
|                |               |                          | Сохранить       |                   |                                |  |

Существует возможность копировать ранее приложенное к другим лотам гарантийное обеспечение. Для этого требуется перейти во вкладку «Документы, прикрепленные к другим лотам» на форме гарантийного обеспечения и из списка выбрать нужную гарантию, нажав на кнопку «прикрепить» в строке с гарантией.

|     |                       |                         | Гарантийное обеспечение    | е - Лот №1 Абакавир | Ламивудин                      |            |
|-----|-----------------------|-------------------------|----------------------------|---------------------|--------------------------------|------------|
| Прі | икрепленные документы | документы, прикрепленны | ые к другим лотам          |                     |                                |            |
| Nº  | Документ              |                         | № гарантийного обеспечение | Дата выдачи         | Сумма гарантийного обеспечения |            |
| 1   | ****                  |                         | XXXXX                      | 2018-05-28          | 2.00                           | Прикрепить |

### Формирование первичного ценового предложения

Ценовое предложение формируется на каждый лот отдельно, для этого в списке лотов требуется нажать на кнопку «Добавить» в строке с нужным лотом.

| юмер лота    | Наименование лота  | Единица измерения | Количество | Утвержденная сумма за единицу | Общая сумма |          |
|--------------|--------------------|-------------------|------------|-------------------------------|-------------|----------|
| 4436327-ТДП2 | Абакавир Ламивудин | Десять таблеток   |            |                               |             | Добавить |

Назад

Форма добавления первичного ценового предложения выглядит для каждого признака следующим образом:

| - | для | признака | «Хранения» |
|---|-----|----------|------------|
|---|-----|----------|------------|

| Планама наличастно паллителет са специалнони театарлурские раковсе «Ъч3           | 10                                                                            |      |
|-----------------------------------------------------------------------------------|-------------------------------------------------------------------------------|------|
| Тельника наличества палеменная са стериточка театеризурнок раковся «О-13          | 100                                                                           |      |
| Плания наличести таллинат са сператнова талиратурна ранная «Са нам                | 120                                                                           |      |
| Плановые наличество таклятовист се специальные тивнаратурные раковое +15 +22      | 7.00                                                                          |      |
| Resonances que la terretence los colemptores managergrese posses «l-i             | 1046                                                                          |      |
| Resonances ges is therefore the out competitions managing your provide shift      | 1924                                                                          |      |
| Researces are an interviewed loss of emphasisment memory year provide +0          | 75948                                                                         |      |
| Researces ges a terretere les calender les calenders entre properties entre 15-23 | 1284.80                                                                       |      |
| Toppopersonal consists (copy)                                                     | e 05 41.0                                                                     |      |
| 4                                                                                 |                                                                               | •    |
|                                                                                   |                                                                               |      |
|                                                                                   | Предпанно постануна                                                           |      |
|                                                                                   | 396-231g8                                                                     |      |
|                                                                                   | Xpaween fair companients temperature person persons (115/25 pageon Queuen)    |      |
| Tennes concerne concerne conc                                                     |                                                                               |      |
| Interduce sportected interference ( unified                                       |                                                                               | n    |
| Transver gen ternitativenerolenna for yven 102:                                   |                                                                               | 20   |
| International IN                                                                  |                                                                               |      |
| A faces on the face of the                                                        |                                                                               | 1405 |
|                                                                                   | Χρανιστο το οτοιριστούσει το ποτοιριστροποια ματιστού (2011 τραγιου Προτιστο) |      |
| Тельские каленисти таленовист, штук                                               |                                                                               | 1    |
| Tonupor uno territoretunety/energi dei yen 112;                                   |                                                                               |      |
|                                                                                   |                                                                               | 20   |
| Cynno, men dau ywm 1820                                                           |                                                                               | 50   |
|                                                                                   | Храннен со ставратичка тивпоратурных ранняса (чВ15 средска Цальсти)           |      |
| Tensous services tetrationet; into                                                |                                                                               | 3    |
|                                                                                   |                                                                               |      |
| Interdeur gein heinistenteneteten die gehn liegt                                  |                                                                               | 20   |
| Cynno, mwen das yram 1880                                                         |                                                                               | 60   |
|                                                                                   |                                                                               |      |
|                                                                                   | ланник со спортания тилира/рика ракиса -3-20 (радоза (дакота и нака)          |      |
| Ensona sarwana tantasen, anyi                                                     |                                                                               |      |
| fananan yaa membananganang da yam 150                                             |                                                                               | 90   |
|                                                                                   |                                                                               | av   |
| Class' area en Ana artíc                                                          |                                                                               | 20   |
|                                                                                   | Приник паличиции 192                                                          |      |
|                                                                                   |                                                                               |      |
| Senso, tanenquoe IQ:                                                              |                                                                               |      |
| 4                                                                                 |                                                                               | •    |
|                                                                                   |                                                                               |      |
| Сфермерания, допумант                                                             |                                                                               |      |

#### - для признака «Транспортировка»

| Притирные распирание и полновитуры для трановартирание тивара для 70 5   | 22.45.00                                                        |       |  |  |  |
|--------------------------------------------------------------------------|-----------------------------------------------------------------|-------|--|--|--|
| Τρατνομικό μαρχημένω και καταιοκημία χρη προκοποριγορικό πολομό χρη TC 1 | 15.000.00                                                       |       |  |  |  |
| Праглатная рассланных к наламитрая дин транспортирании такара дин 10.5   | 13648                                                           |       |  |  |  |
| Притисных расстатова в натавится для таконструкции такодо для 10.4       | 10                                                              |       |  |  |  |
| Roomansen gen tancnerspans gin tanga gin 10.1                            | 47.00                                                           |       |  |  |  |
| Romananan gan yangagangang gan yanga gan 70.1                            | 46.00                                                           |       |  |  |  |
| Roomativast gen tanenaptigano ger tanga ger TC 1                         | 541.00                                                          |       |  |  |  |
| Нониальная цена транспертирани для тонда для 70-4                        | 6.00                                                            |       |  |  |  |
| Tanamamanan mananan jutya                                                | 37 034648                                                       |       |  |  |  |
| 4                                                                        |                                                                 | •     |  |  |  |
|                                                                          | Прартичен постанува                                             |       |  |  |  |
|                                                                          | Талицин актиристери                                             |       |  |  |  |
| Kangen (UK) kan any kangen at a fa kananan (                             |                                                                 |       |  |  |  |
| figureaux sacrates, networp                                              |                                                                 | 2e3   |  |  |  |
| Tanuar ya la yun (ji wulatan y                                           |                                                                 | 50    |  |  |  |
| Cyren, news das yann 100                                                 | 100600                                                          |       |  |  |  |
|                                                                          |                                                                 |       |  |  |  |
|                                                                          | Keneropes 2 (d pp 5 mole, searcheadorais of 5 pp 10 manimosech) |       |  |  |  |
| Тратирные расстания, киссинтр                                            |                                                                 | 000   |  |  |  |
| Residue que de pres 182 ministration                                     |                                                                 | 500   |  |  |  |
| Cyrene, meres das yuers (1)(C                                            |                                                                 | 16000 |  |  |  |
|                                                                          | Талькерия 3 (5:10 танк, винистикистых от 11 до 20 пистикличест) |       |  |  |  |
| Тратирна распита, патамер                                                |                                                                 | 194   |  |  |  |
| Tomote que fei y un 125 minimizer                                        |                                                                 | 500   |  |  |  |
| Cyrea, twee do your light                                                |                                                                 | 87%   |  |  |  |
|                                                                          |                                                                 |       |  |  |  |
|                                                                          | Earningson 4 Suman 13 tases, annexement former 21 merson annex) |       |  |  |  |
| fjærsene jaarene, nitaery                                                |                                                                 | 1     |  |  |  |
| Transver (see Ser yum 12): two incomes                                   |                                                                 | 80    |  |  |  |
| Cyran, men da per 182                                                    |                                                                 |       |  |  |  |
|                                                                          |                                                                 |       |  |  |  |
|                                                                          | Проник пличныция НДС                                            |       |  |  |  |
| Remote manenagese ligt                                                   |                                                                 |       |  |  |  |
| 4                                                                        |                                                                 | •     |  |  |  |
|                                                                          |                                                                 |       |  |  |  |
| - Construction of the Descent                                            |                                                                 |       |  |  |  |

#### - для признака «Хранение и транспортировка»

|                                                                                                    | Vixpopwaujek o note no sakyme                                                                                       |                                                                                                    |
|----------------------------------------------------------------------------------------------------|----------------------------------------------------------------------------------------------------|----------------------------------------------------------------------------------------------------|
| Ne rowspoa                                                                                                    | 471632-1                                                                                                    |                                                                                                    |
| Наконкование конкурса                                                                                                    | Конкурс 240/04 Хранение и транспортироака                                                                           |                                                                                                    |
| Dor Ne                                                                                                    | 4677560:K1                                                                                                    |                                                                                                    |
| Накимнование лекарственных средств и изделий медицинского наскачения<br>(михоучкородное неваленитованное наименование или состав) | Закуп услуг по хранению и транспортировке пекарственных средств и медициноки изделий на 2025 год способом из одного | КТРЕИЮ                                                                                                    |
| Характеристика                                                                                                    |                                                                                                    |                                                                                                    |
| Цена выделения для закулск за единицу, тенте                                                                                      | 41 678 468.60                                                                                                    |                                                                                                    |
| Единица измерения                                                                                                    |                                                                                                    |                                                                                                    |
| Количество единиц измерения                                                                                                    | 1                                                                                                    |                                                                                                    |
| Сумма, тенте                                                                                                    | 41 678 468.60                                                                                                    |                                                                                                    |
| Cratyo nota                                                                                                    | Опубликован (прием заявок)                                                                                          |                                                                                                    |
| Плановое количество паллитомест со специальным температурным реконом +2+8                                                         | 3.00                                                                                                    |                                                                                                    |
| Плановое количество паллетомест со специальным температурным реккиом +5+15                                                        | 3.00                                                                                                    |                                                                                                    |
| Плановое количество паллетомест со специальным температурным рекомом -15 и неке                                                   | 1.00                                                                                                    |                                                                                                    |
| Плановое количество паллетомест со специальным температурным рекомом +15 +25                                                      | 72.00                                                                                                    |                                                                                                    |
| прописаное расстояние в килонетрах для транспортировки товара для тс 1                                                            | 52 711.00                                                                                                    |                                                                                                    |
| Постножное расстояние в килониторх для транспостнировки товара для ТС 3                                                           | 3 133.00                                                                                                    |                                                                                                    |
| Прогновное расстояние в килонетрах для транспортировки товара для ТС 4                                                            | 0.00                                                                                                    |                                                                                                    |
| Протновное количество норию часов для погрузочно разгрузочных работ для ТС 1                                                      | 40.00                                                                                                    |                                                                                                    |
| Прогновное количество нормо часов для погругочно-разгрузочных работ для TC 2                                                      | 82.00                                                                                                    |                                                                                                    |
| Прогновное количество нормо часов для погрузочно разгрузочных работ для ТС 3                                                      | 22.00                                                                                                    |                                                                                                    |
| Прогнозное количество нормо часов для погрузочно разгрузочных работ для ТС 4                                                      | 0.00                                                                                                    |                                                                                                    |
| Минимальная цена за паллетоместо (мес со специальным температурным режимом +2+8                                                   | 7 574.80                                                                                                    |                                                                                                    |
| Минимальная цена ва паллетонесто (нес со специальным температурным режином +8+16                                                  | 6 197.40                                                                                                    |                                                                                                    |
| Минимальная цена за паплетоместо /мес со специальным температурным режимом +15                                                    | 7 574.60                                                                                                    |                                                                                                    |
| Минимальная цена за паллетоместо (мес со специальным температурным режимом +15+25                                                 | 5 508.80                                                                                                    |                                                                                                    |
| Минимальная цена транспортировки для товара для TC 1                                                                              | 437.00                                                                                                    |                                                                                                    |
| Минимальная цина транспортировки для товара для ТС 2                                                                              | 448.00                                                                                                    |                                                                                                    |
| Манымальная цана транспортировки для товара для ТС 3                                                                              | 560.00                                                                                                    |                                                                                                    |
| Манимальная ценя транспортировки для товара для ТС 4                                                                              | 0.00                                                                                                    |                                                                                                    |
| Минимальная цена погрузочно-разгрузочных работ товара для ТС 1                                                                    | 22 000.00                                                                                                    |                                                                                                    |
| Манималькая цана погрузочно-разгрузочных работ товара для ТС 2                                                                    | 44 000.00                                                                                                    |                                                                                                    |
| Менникальная цина погрузочно-ракрузочных работ товара для ТС 3                                                                    | 66 000.00                                                                                                    |                                                                                                    |
| ининикальная цела по рудочно разгрудочных расот товара для I U 4<br>Правляние станость члени                                      | 41 679 469 60                                                                                                    |                                                                                                    |
| предворительная стоямость услуги                                                                                                  | 41678408.60                                                                                                    |                                                                                                    |
|                                                                                                    |                                                                                                    |                                                                                                    |
|                                                                                                    | Предложение поставщика                                                                                              |                                                                                                    |
|                                                                                                    |                                                                                                    |                                                                                                    |
|                                                                                                    | Категории автотранспорта                                                                                            |                                                                                                    |
|                                                                                                    |                                                                                                    |                                                                                                    |
|                                                                                                    | Категория 1 (\$1.5 тони, вместиностью от 1 до 4 паплетонест)                                                        |                                                                                                    |
| Прогновкое расстояние, кылометр                                                                                                   |                                                                                                    | 52711                                                                                                    |
| POSIDARA UNIX AN UNITA UTP TRUTADURINTA                                                                                           |                                                                                                    | with the second second s |
| Testanozak gana des yvera http://www.endoworp                                                                                     |                                                                                                    | 10                                                                                                    |
| Сузана, тенте био учета НДС                                                                                                    |                                                                                                    | 527110                                                                                                    |
|                                                                                                    | Категория 2 (£ до 5 тонн, винестиностью от 5 до 10 паплетомест)                                                     |                                                                                                    |
| Прогножке расстояние, налометр                                                                                                    |                                                                                                    |                                                                                                    |
|                                                                                                    |                                                                                                    | 19431                                                                                                    |
| Плановая цена без учета НДС тектейнилометр                                                                                        |                                                                                                    | 10                                                                                                    |
| Сучения, тенняе без учетя НДС                                                                                                    |                                                                                                    | 104310                                                                                                    |
|                                                                                                    | (WERRICH 7 (7 10 THUS AND THE A 11 TH 20 TO REPORT AND                                                              |                                                                                                    |
|                                                                                                    | name open o (a to row, associated or in polar nation concil)                                                        |                                                                                                    |
| Протнозное расстонние, километр                                                                                                   |                                                                                                    | 3133                                                                                                    |
| Плановая цена без учета НДС тектекилометр                                                                                         |                                                                                                    | 10                                                                                                    |
| Сумна, тенте бес учета НДС                                                                                                    |                                                                                                    | 31330                                                                                                    |
|                                                                                                    |                                                                                                    |                                                                                                    |
|                                                                                                    | Категория 4 Более 10 тонн, вместимостью более 21 паллетомест)                                                       |                                                                                                    |
| Прогнозное расстояние, налометр                                                                                                   |                                                                                                    | 0                                                                                                    |
| Плановая цена без учета НДС теклекиловетр                                                                                         |                                                                                                    | 10                                                                                                    |
| Cruma Tenre des viers NDC                                                                                                    |                                                                                                    |                                                                                                    |
|                                                                                                    |                                                                                                    | 0                                                                                                    |
|                                                                                                    | Зоны склада                                                                                                    |                                                                                                    |
|                                                                                                    |                                                                                                    |                                                                                                    |
|                                                                                                    | Хранение без опециального температурного режима (+15 +25 градусов)                                                  |                                                                                                    |
| DISHORD FOR WATER DEPENDENCE, UTVE                                                                                                |                                                                                                    |                                                                                                    |
|                                                                                                    |                                                                                                    | 72                                                                                                    |
| Плановая цена тентелнормо час без учита НДС                                                                                       |                                                                                                    | 10                                                                                                    |
| Сучена, тенте без учета НДС                                                                                                    |                                                                                                    | 720                                                                                                    |
|                                                                                                    | Хражение со специальным температурным рехимом (+2 +8 градусов))                                                     |                                                                                                    |
|                                                                                                    |                                                                                                    |                                                                                                    |
| Плановое количество паллятонест, штух                                                                                             |                                                                                                    | 3                                                                                                    |
| Плановая цена тенте/нормо-час без учита НДС                                                                                       |                                                                                                    | 10                                                                                                    |
| Сучина, тенте без учета НДС                                                                                                    |                                                                                                    | 30                                                                                                    |
|                                                                                                    | Ходинина со следикальных таклеплатиченых леменалы (42 - 45 годиносой)                                               |                                                                                                    |
| BREANDAR FORMALTED REPARTMENT INTO                                                                                                |                                                                                                    |                                                                                                    |
|                                                                                                    |                                                                                                    |                                                                                                    |
| International Name Internet@DMO-48C 083 3/49T8 HELC                                                                               |                                                                                                    | 10                                                                                                    |
| Сумма, тенле без учета НДС                                                                                                    |                                                                                                    | 10                                                                                                    |
|                                                                                                    |                                                                                                    |                                                                                                    |
|                                                                                                    | Категории нориго-часов                                                                                              |                                                                                                    |
|                                                                                                    | Paranteens 5 - 0 5 union                                                                                            |                                                                                                    |
|                                                                                                    | Participation 1 - 0.0 Herboard                                                                                      |                                                                                                    |
| тарстнозное количество нормо-часов                                                                                                |                                                                                                    | 40                                                                                                    |
| Плановая цана текленерно-нас без учита НДС                                                                                        |                                                                                                    | 10                                                                                                    |
| Сухима, текте без учета НДС                                                                                                    |                                                                                                    | 400                                                                                                    |
|                                                                                                    | Processor 2 - 1 une                                                                                                 |                                                                                                    |
|                                                                                                    | Nameropou 2 - 1 vao                                                                                                 |                                                                                                    |
| прогнозное количество нормо-часов                                                                                                 |                                                                                                    | 62                                                                                                    |
| Плановая цана тентеннормо-нас без учита НДС                                                                                       |                                                                                                    | 10                                                                                                    |
| Сумма, такло баз учита НДС                                                                                                    |                                                                                                    | 520                                                                                                    |
|                                                                                                    | Kanannaa 3 - 1 6 uana                                                                                               |                                                                                                    |
|                                                                                                    | restrancespection 2 × 1.0 MBOB                                                                                      |                                                                                                    |
| притичние книжение пормо-чесов                                                                                                    |                                                                                                    | 22                                                                                                    |
| Плановая цина теклююрмо-час без учета НДС                                                                                         |                                                                                                    | 10                                                                                                    |
| Сумма, текте без учета НДС                                                                                                    |                                                                                                    | 220                                                                                                    |
|                                                                                                    | Kaneropek 4 - 3 vaca                                                                                                |                                                                                                    |
| Постнозное голичество номо-часов                                                                                                  | •                                                                                                    |                                                                                                    |
|                                                                                                    |                                                                                                    | U                                                                                                    |
| танираан цина төөлөлөрмө-час бөз учата НДС                                                                                        |                                                                                                    | 10                                                                                                    |
| Cyssua, texne des yverts HBC                                                                                                    |                                                                                                    | 0                                                                                                    |
|                                                                                                    |                                                                                                    |                                                                                                    |
|                                                                                                    | Признак плательщика НДС                                                                                             |                                                                                                    |
| Rennocu nastenaumou HQC                                                                                                    | D                                                                                                    |                                                                                                    |
| 4                                                                                                    |                                                                                                    |                                                                                                    |
|                                                                                                    |                                                                                                    |                                                                                                    |

Пользователю требуется заполнить все поля «Цена» по каждой категорий каждого раздел а, и сформировать приложение.

Система не позволит сформировать ценовое предложение без заполнения хотя бы одного поля «Цена».

| Не заполнено обязательное поле Цена тенге/нормо-час (без учета НДС) для первой категории                        |
|----------------------------------------------------------------------------------------------------|
| Не заполнено обязательное поле Цена тенге/нормо-час (без учета НДС) для второй категории                        |
| Не заполнено обязательное поле Цена тенге/нормо-час (без учета НДС) для третьей категории                       |
| Не заполнено обязательное поле Цена тенге/нормо-час (без учета НДС) для четвертой категории                     |
| Не заполнено обязательное поле Цена тенге/паплетоместо (без учета НДС) для температуры +15, +25                 |
| Не заполнено обязательное поле Цена тенге/паллетоместо (без учета НДС) для температуры +2, +8                   |
| Не заполнено обязательное поле Цена тенге/паллетоместо (без учета НДС) для температуры +8, +15                  |
| Не заполнено обязательное поле Цена тенге/паллетоместо (без учета НДС) для температуры -15 и ниже               |
| Не заполнено обязательное поле Цена тенге/км (без учета НДС) для 1 категории автотранспорта по грузоподъемности |
| Не заполнено обязательное поле Цена тенге/км (без учета НДС) для 2 категории автотранспорта по грузоподъемности |
| Не заполнено обязательное поле Цена тенге/км (без учета НДС) для 3 категории автотранспорта по грузоподъемности |
| Не заполнено обязательное поле Цена тенге/км (без учета НДС) для 4 категории автотранспорта по грузоподъемности |
|                                                                                                    |

При заполнении формы ценового предложения поставщику необходимо указать является он плательщиком НДС или нет с помощью проставления отметки в чекбоксе.

|                          | Признак плательщика НДС |
|--------------------------|-------------------------|
| Являюсь плательщиком НДС |                         |
| Сформировать документ    | ~                       |

Сформированное приложение необходимо подписать. Просмотр приложения осуществляется путем нажатия на ссылку.

| first_price_doc_359840_1565118<br>Удалить | _1873.pdf Подписать           |
|-------------------------------------------|-------------------------------|
| Вернуться в список лотов                  | Вернуться в список документов |

В случае необходимости отредактировать приложение, его следует удалить.

После прикрепления обязательных документов следует перейти на шаг далее. Следующим шагом после прикрепления документов будет просмотр заявки.

| омер заявки              | 1565118                |                   | Наименование<br>поставщика |  |
|--------------------------|------------------------|-------------------|----------------------------|--|
| татус заявки             | Отозвана               |                   | БИН (ИИН)/ИНН/<br>УНП      |  |
| ведения о поставщике     | Лоты для участия в зан | упке Документация |                            |  |
|                          |                        | Сведен            | ия о поставщике            |  |
| Юридический адрес        |                        |                   |                            |  |
| Наименование банк        | a                      |                   |                            |  |
| иик                      |                        |                   |                            |  |
| БИК                      |                        |                   |                            |  |
| КБЕ                      |                        |                   |                            |  |
| Представитель пос        | авщика                 |                   |                            |  |
|                          | н                      |                   |                            |  |
| контактный телефо        |                        |                   |                            |  |
| КБЕ<br>Представитель пос | авщика<br>н            |                   |                            |  |

Во вкладке «Сведения о поставщике» отображаются реквизиты поставщика и данные о представителе поставщика.

Во вкладке «Лоты для участия в закупке» отображаются лоты, на которые подается заявк а.

| едения о по      | оставщике             | Лоты для участия в закупке                                  | Документация                                           |                                    |                      |            |                                              |       |        |
|------------------|-----------------------|-------------------------------------------------------------|--------------------------------------------------------|------------------------------------|----------------------|------------|----------------------------------------------|-------|--------|
|                  |                       |                                                             | Лоты для у                                             | частия в закупке                   | Э                    |            |                                              |       |        |
| № лота           | Наименов<br>назначени | ание лекарственных средств и<br>я (международное непатентов | изделий медицинского<br>анное наименование или состав) | Характеристика                     | Единица<br>измерения | Количество | Цена выделенная<br>для закупок за<br>единицу | Сумма | Статус |
| 4436327-<br>ТДП2 | Абакавир Ј            | Тамивудин                                                   |                                                        | J05AR02<br>Ламивудин и<br>абакавир | Десять<br>таблеток   |            |                                              | )     | Проек  |

#### Вкладка «Документация» содержит перечень документов, приложенных к заявке.

|                                     | a ounymo a ponymonistrativity                                                                                                    |                                                                          |                                                                                                    |                                                                                                    |                                               |
|-------------------------------------|----------------------------------------------------------------------------------------------------|--------------------------------------------------------------------------|----------------------------------------------------------------------------------------------------|----------------------------------------------------------------------------------------------------|-----------------------------------------------|
| бщие документы по всем лотам        | Выписка о текущем составе участников или                                                                                                    | акционеров                                                               |                                                                                                    |                                                                                                    |                                               |
| от № 4442575-ДТ1<br>зониазид****    | Прикрепленные файлы                                                                                                    | 0                                                                        |                                                                                                    |                                                                                                    |                                               |
| от № 4442576-ДТ1<br>моксициллин**** | Документ                                                                                                    | Автор                                                                    | Организация                                                                                                    | Дата<br>создания                                                                                      | Подпись                                       |
|                                     | participants_shareholders_366632_1578090_1836.pd                                                                                                    |                                                                          |                                                                                                    | 2019-07-01<br>18:21:30                                                                                | Показать                                      |
|                                     | Лицензия (с приложением) на занятие фар<br>средств или медицинских изделий и (или) у                                                                                    | мацевтической д<br>ведомление о н                                        | цеятельностью по производству и<br>ачале деятельности по оптовой р                                                                      | ли оптовой реализации<br>еализации медицинских                                                        | лекарственні<br>изделий 🚺                     |
|                                     | Документ об отсутствии налоговой задолжи<br>профессиональным пенсионным взносам,<br>медицинское страхование, или наличии в н<br>правительства» или веб-приложения «каби | енности, задолже<br>социальным отч<br>ем такой задоля<br>нет налогоплате | енности по обязательным пенсио<br>ислениям, отчислениям и (или) в<br>кенности с учетом общей перепла<br>пльщика», выданный менее, чем з | нным взносам, обязател<br>зносам на обязательное<br>аты с веб-портала «элек<br>за один календарный ме | ьным<br>социальное<br>тронного<br>сяц до даты |

Для просмотра приложенного документа необходимо нажать на наименование раздела, затем скачать документ по ссылке.

Подача заявки осуществляется с помощью кнопки «Подать заявку» на форме просмотра заявки, для редактирования заявки следует нажать на кнопку «Назад».

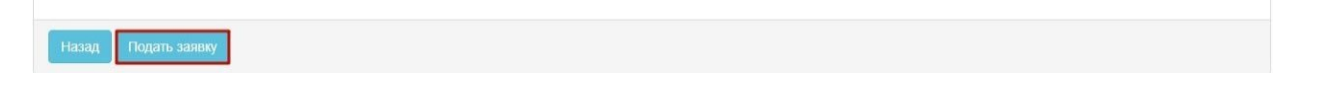

Поданной заявке присваивается статус «Подана».

**Примечание**: поданная заявка в случае необходимости подлежит отзыву до наступления даты окончания приема заявок.

| №<br>заявки | Номер – Наименование<br>объявления      | Организатор объявления                    | Вид<br>закупки | Способ<br>закупки      | Статус<br>объявления           | Перечень<br>лотов в<br>заявке<br>(номера) | Статус<br>заявки | Оставшееся время<br>до окончания приема<br>заявок | Дата<br>начала<br>приема<br>заявок | Дата<br>окончания<br>приема<br>заявок | Действие |
|-------------|-----------------------------------------|-------------------------------------------|----------------|------------------------|--------------------------------|-------------------------------------------|------------------|---------------------------------------------------|------------------------------------|---------------------------------------|----------|
| 1565438     | XXXXXXXXXXXXXXXXXXXXXXXXXXXXXXXXXXXXXXX | XXXXXXXXXXXXXXXXXXXXXXXXXXXXX<br>XXXXXXXX | Товар          | Из одного<br>источника | Опубликовано<br>(прием заявок) | 4436367-<br>ТДП2                          | Подана           | 24д 15ч 57м 1с                                    | 2018-<br>06-27<br>15:03:03         | 2018-07-22<br>11:40:43                | #        |

#### <u>Дополнение заявки</u>

После публикации протокола предварительного допуска осуществляется автоматическая рассылка уведомлений о необходимости ознакомиться с результатами протокола и необходимос ти дополнить заявку поставщикам, не соответствующим требованиям Правил.

Примечание: статус объявления должен быть «Опубликовано (дополнение заявок)».

| Доступные действия -    |                                  | Просмотр объявления № 35984                | 40-1                                 |
|-------------------------|----------------------------------|--------------------------------------------|--------------------------------------|
| Номер объявления        | 359840-1                         | Дата публикации<br>объявления              | 2018-06-25 16:40:21                  |
| Наименование объявления | XXXXXXXXX                        | Срок начала приема заявок                  | 2018-06-25 17:26:03                  |
| Статус объявления       | Опубликовано (дополнение заявок) | Срок окончания приема<br>заявок            | 2018-06-25 17:26:11                  |
|                         |                                  | Срок начала приема<br>дополнения заявок    | 2018-06-26 15:04:09                  |
|                         |                                  | Срок окончания приема<br>дополнения заявок | 2018-06-29 15:04:09                  |
|                         |                                  | Оставшееся время                           | 2 Дня, 23 Часа, 51 Минута, 2 Секунды |

Для ознакомления с результатами и перечнем документов, по которым было принято реш ение отклонить потенциального поставщика необходимо в разделе «Протокол предварительного рассмотрения» на форме просмотра объявления во вкладке «Протоколы» нажать на кнопку «Пр осмотреть протокол».

| Общие сведения Лоты До         | кументация Протоколы                                                   |
|--------------------------------|------------------------------------------------------------------------|
| Протокол вскрытия              |                                                                        |
| 🛓 Просмотреть протокол         |                                                                        |
| Протокол предварительного расс | мотрения                                                               |
| Просмотреть протокол Нажа      | з на кнопку "Просмотреть протокол" Вы получите сформированный документ |
| С Дополнительные сведения      |                                                                        |

».

Для того, чтобы подать дополнение, поставщику требуется пройти в разделе «Мои заявки

|   | Рабочий кабинет 👻 Личные дан                                                                       | ные 👻 Профиль участника 👻 | Внешние сервисы - |
|---|----------------------------------------------------------------------------------------------------|---------------------------|-------------------|
| M | Предметы закупок<br>Создать объявление<br>Поиск объявлений (общий)<br>Мои объявления (организатор) |                           |                   |
| F | Мои заявки на тендер                                                                               | ]                         |                   |

С помощью фильтра осуществить поиск требуемой заявки.

#### Мои заявки

| Способ              | закупки                               |                           | Статус объявлен | ия                  |                      | № объявлени                               | я                |                                                      | Наименование                       | объявления                            |       |
|---------------------|---------------------------------------|---------------------------|-----------------|---------------------|----------------------|-------------------------------------------|------------------|------------------------------------------------------|------------------------------------|---------------------------------------|-------|
|                     |                                       | ~                         |                 |                     | ~                    | 379272-1                                  |                  |                                                      |                                    |                                       |       |
| № заяв              | ки                                    |                           | Статус заявки   |                     |                      | Дата начала п                             | риема заявок     |                                                      | Дата окончани                      | я приема заяво                        | ж     |
|                     |                                       |                           |                 |                     | ~                    |                                           |                  |                                                      |                                    |                                       |       |
|                     | Соросить пар                          | метры поиска              |                 |                     |                      |                                           |                  |                                                      |                                    |                                       |       |
| і <u>∘</u><br>аявки | Номер –<br>Наименование<br>объявления | Организатор<br>объявления | Вид<br>закупки  | Способ<br>закупки о | Статус<br>объявления | Перечень<br>лотов в<br>заявке<br>(номера) | Статус<br>заявки | Оставшееся<br>время до<br>окончания<br>приема заявок | Дата<br>начала<br>приема<br>заявок | Дата<br>окончания<br>приема<br>заявок | Дейст |

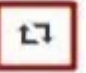

для дополнения заявки по

В поле «Действие» будет доступна пиктограмма наступлению даты начала повторного приема заявок.

После нажатия на пиктограмму отобразится окно с требованием подтвердить действие «В ы действительно хотите дополнить заявку?».

| Подтверждение                                     |             | ×      |
|---------------------------------------------------|-------------|--------|
| Вы действительно хотите дополнить заявку №1565118 |             |        |
|                                                   | Подтверждаю | Отмена |

В случае подтверждения, отобразится форма выбора лотов для дополнения.

| ¥ | № лота         | Наименование лота | Дополнительная<br>характеристика | Ед.<br>изменения | Количество | Цена за<br>единицу | Общая<br>сумма | Статус                             |
|---|----------------|-------------------|----------------------------------|------------------|------------|--------------------|----------------|------------------------------------|
| • | 4450560-<br>K2 |                   |                                  |                  | 2          |                    | -              | Опубликован (дополнение<br>заявок) |

**Примечание**: на форме добавления лотов отображаются только лоты, по которым было прои зведено отклонение.

**Внимание!** В случае, если отклонение было произведено по общим документам, Поставщик при подаче дополнения не будет иметь возможности выбрать определенные лоты, подача дополнени я осуществляется по всем лотам.

На следующем шаге размещен перечень документов, по которым было принято решение отклонить потенциального поставщика. Для дополнения требуется нажать на наименование док умента.

| Заявка №1597110 Проект (Дополнение)                                                      |                |
|------------------------------------------------------------------------------------------|----------------|
| Отклоненные документы<br>Обозначение статуса: 🛞 Документ отсутствует 🕢 Документ добавлен |                |
| Наименование документа                                                                   | Обязательность |
| Документ, подтверждающий наличие автотранспортных средств                                | Обязателен     |
| Ограничения предусмотренные пунктом 11                                                   | Обязателен     |
|                                                                                          |                |
| Назад Дополнить заявку                                                                   |                |

Система отобразит ранее приложенный документ без возможности редактирования. С по мощью кнопки «Прикрепить файл» следует прикрепить дополнительный документ.

| Документ                            | Автор      | Организация                            | Дата<br>создания       | Подпись |
|-------------------------------------|------------|----------------------------------------|------------------------|---------|
| Новый текстовый<br>документ (2).txt | XXXXXXXXXX | 20200202020202020202020202020202020202 | 2018-06-25<br>21:58:01 | Показат |
| Прикрепить ф                        | айл        |                                        |                        |         |
| Добавить файл                       |            |                                        |                        |         |
|                                     |            |                                        |                        |         |
|                                     |            |                                        |                        |         |

После того, как все документы будут добавлены, необходимо нажать на кнопку «Дополн ить заявку».

| Заявка №1597110 Проект (Дополнение)                                                      |                |
|------------------------------------------------------------------------------------------|----------------|
| Отклоненные документы<br>Обозначение статуса: 🛞 Документ отсутствует 🥑 Документ добавлен |                |
| Наименование документа                                                                   | Обязательность |
| Документ, подтверждающий наличие автотранспортных средств                                | Обязателен     |
| Ограничения предусмотренные пунктом 11                                                   | Обязателен     |
|                                                                                          |                |
| Назад Дополнить заявку                                                                   |                |

В случае успешной подачи дополнения, заявке присваивается статус «Подана (дополнени е)».

| №<br>заявки | Номер –<br>Наименование<br>объявления | Организатор объявления                 | Вид<br>закупки | Способ<br>закупки     | Статус<br>объявления                   | Перечень<br>лотов в<br>заявке<br>(номера) | Статус<br>заявки       | Оставшееся<br>время до<br>окончания<br>приема<br>заявок | Дата<br>начала<br>приема<br>заявок | Дата<br>окончания<br>приема<br>заявок | Действие |
|-------------|---------------------------------------|----------------------------------------|----------------|-----------------------|----------------------------------------|-------------------------------------------|------------------------|---------------------------------------------------------|------------------------------------|---------------------------------------|----------|
| 1565318     | 359840-1<br>xx xx xx xx xx            | XXXXXXXXXXXXXXXXXXXXXXXXXXXXXXXXXXXXXX | Товар          | Двухэтапный<br>тендер | Опубликовано<br>(дополнение<br>заявок) | 4436327-<br>ТДП2                          | Подана<br>(Дополнение) | 2д 23ч 15м 2с                                           | 2018-<br>06-25<br>17:26:03         | 2018-06-29<br>15:04:09                | #        |

**Примечание**: поданное дополнения в случае необходимости подлежит отзыву до наступления даты окончания приема дополнений.

### Отзыв заявки

В случае необходимости отозвать поданную заявку до наступления срока окончания прие ма заявок (дополнений) в разделе «Мои заявки» доступно действие «Отозвать» в виде пикто граммы .

| №<br>заявки | Номер –<br>Наименование<br>объявления | Организатор<br>объявления | Вид<br>закупки | Способ<br>закупки | Статус<br>объявления                   | Перечень<br>лотов в<br>заявке<br>(номера) | Статус<br>заявки       | Оставшееся время<br>до окончания приема<br>заявок | Дата<br>начала<br>приема<br>заявок | Дата<br>окончания<br>приема<br>заявок | Действие |
|-------------|---------------------------------------|---------------------------|----------------|-------------------|----------------------------------------|-------------------------------------------|------------------------|---------------------------------------------------|------------------------------------|---------------------------------------|----------|
| 1597110     | 379272-1                              | 200                       | Услуга         | Конкурс           | Опубликовано<br>(дополнение<br>заявок) | 4450560-<br>K2                            | Подана<br>(Дополнение) | 2д 23ч 53м 8с                                     | 2021-<br>02-24<br>09:41:43         | 2021-02-27<br>10:51:48                | 977 - F  |

**Примечание**: статус объявления должен быть «Опубликовано (прием заявок)» или «Опу бликовано (дополнение заявок)», статус заявки либо «Подана», либо «Подано (дополнение)».

Также данное действие возможно осуществить на форме просмотра поданной заявки с по мощью кнопки «Отозвать заявку».

|                                                                                                    |                               | Прос             | мотр заявки №1565318       |  |
|----------------------------------------------------------------------------------------------------|-------------------------------|------------------|----------------------------|--|
| мер заявки                                                                                                    | 1565318                       |                  | Наименование<br>поставщика |  |
| атус заявки                                                                                                    | Подана (Дополнение)           |                  | БИН (ИИН)/ИНН/УНП          |  |
| едения о поотавщике                                                                                              | Лоты для участия в закупке До | кументация<br>Св | едения о поставщике        |  |
|                                                                                                    |                               |                  |                            |  |
| Юридический адрес                                                                                                |                               |                  |                            |  |
| Юридический адрес<br>Наименование банка                                                                          |                               |                  |                            |  |
| Юридический адрес<br>Наименование банка<br>ИИК                                                                   |                               |                  |                            |  |
| Юридический адрес<br>Наименование банка<br>ИИК<br>БИК                                                            |                               |                  |                            |  |
| Юридический адрес<br>Наименование банка<br>ИИК<br>БИК<br>КБЕ                                                     |                               |                  |                            |  |
| Юридический адрес<br>Наименование банка<br>ИИК<br>БИК<br>КБЕ<br>Представитель поста                              | вщига                         |                  |                            |  |
| Юридический адрес<br>Наименование банка<br>ИИК<br>БИК<br>БИК<br>КБЕ<br>Представитель поста<br>Контактный телефон | вщига                         |                  |                            |  |

звать заявку К списку заяво

После того, как будет осуществлено действие по отзыву заявки, системой отобразится ок но с просьбой подтвердить действие «Вы действительно хотите отозвать заявку?»

| Подтверждение                            |  |
|------------------------------------------|--|
| Вы действительно хотите отозвать заявку? |  |

В случае подтверждения, статус заявки поменяется на «Отозвана» («Отбзвана (Дополне ние)»), и в поле «Действие» будут доступны пиктограммы для редактирования и удаления заяв ки.

| №<br>заявки | Номер –<br>Наименование<br>объявления | Организатор<br>объявления | Вид<br>закупки | Способ<br>закупки | Статус<br>объявления                   | Перечень<br>лотов в<br>заявке<br>(номера) | Статус<br>заявки         | Оставшееся время<br>до окончания приема<br>заявок | Дата<br>начала<br>приема<br>заявок | Дата<br>окончания<br>приема<br>заявок | Действие |
|-------------|---------------------------------------|---------------------------|----------------|-------------------|----------------------------------------|-------------------------------------------|--------------------------|---------------------------------------------------|------------------------------------|---------------------------------------|----------|
| 1597110     | 379272-1                              | 200                       | Услуга         | Конкурс           | Опубликовано<br>(дополнение<br>заявок) | 4450560-<br>K2                            | Отозвана<br>(Дополнение) | 2д 23ч 51м 48с                                    | 2021-<br>02-24<br>09:41:43         | 2021-02-27<br>10:51:48                | C i      |

### <u>Подача ценового предложения при проведении</u> <u>аукционных торгов</u>

Днем проведения аукциона является рабочий день, следующий после истечения дв ух рабочих дней, с даты публикации протокола допуска. Одновременно с публикацией протокола допуска происходит публикации Приложения, в котором указаны сроки проведения а укциона.

| Общие сведения Лоты Документация | Протоколы |  |  |
|----------------------------------|-----------|--|--|
| Протокол вскрытия                |           |  |  |
| <b>L</b> Просмотреть протокол    |           |  |  |
| Протокол допуска                 |           |  |  |
| 🛓 Просмотреть протокол           |           |  |  |
| 🛓 Просмотреть приложение         |           |  |  |

Ознакомится с протоколом допуска и Приложением к протоколу допуска можно во вклад ке «Протоколы».

Время начала аукциона определяется автоматически в 10:00 часов по времени города Аст аны.

По наступлению даты и времени начала проведения аукциона Поставщику на форме прос мотра объявления будет доступно действие «Проведение торгов».

Примечание: статус объявления должен быть «Опубликовано (проведение аукциона)».

| омиссию 360061-1<br>заявки<br>ие ооъявления Объявление о проведении тендера с использованием двухэтапных процедур на 2( | Проведение торгов                            |                                                                       |
|----------------------------------------------------------------------------------------------------|----------------------------------------------|-----------------------------------------------------------------------|
| заявки<br>ие ооъявления Объявление о проведении тендера с использованием двухэтапных процедур на 2(                     | Изменить комиссию                            | 360061-1                                                              |
| Обязытение о проведении тендера с использованием двухаталных процедур на 21                                             | Посмотреть заявки<br>Наименование ооъявления |                                                                       |
|                                                                                                    | Посмотреть заявки<br>Наименование ооъявления | Объявление о проведении тендера с использованием двухэтапных процедур |

Система отобразит список аукционов по объявлению.

Для перехода к форме просмотра проведения аукциона по лоту требуется нажать на кноп ку «перейти».

| Спис          | ок моих аукци          | онов в об | ъявлении №360                   | 0061-1                             |                                           |         |
|---------------|------------------------|-----------|---------------------------------|------------------------------------|-------------------------------------------|---------|
| Номер<br>лота | Наименование           | Статус    | Дата и время<br>начала аукциона | Дата и время<br>окончания аукциона | Лучшая цена                               | Перейти |
| Лот<br>№1     | Лопинавир<br>Ритонавир | Начался   | 2018-06-27<br>12:34:49          | 2018-07-02 12:00:00                | 2000/00/00/00/00/00/00/00/00/00/00/00/00  | Перейти |
| Лот<br>№1     | Абакавир<br>Ламивудин  | Начался   | 2018-06-27<br>12:34:49          | 2018-07-02 12:00:00                | XXXXX<br>XXXXXXXXXXXXXXXXXXXXXXXXXXXXXXXX | Перейти |

Форма проведения аукциона выглядит следующим образом:

|                                                                                               |                                            | А                                                | - 0101146                      | дна масса минут сест            | <b>U</b>                        |                              |                                                                                                    | 1017411-20                                 | anaarik, manna Mani                                                                               |
|-----------------------------------------------------------------------------------------------|--------------------------------------------|--------------------------------------------------|--------------------------------|---------------------------------|---------------------------------|------------------------------|----------------------------------------------------------------------------------------------------|--------------------------------------------|---------------------------------------------------------------------------------------------------|
| Шаг аучциона от б                                                                             | 5%                                         |                                                  |                                |                                 |                                 |                              |                                                                                                    | Номер<br>объявления                        | 360061-1                                                                                          |
| нформация о                                                                                   | поте                                       |                                                  |                                | Лот N21 - Абакавир Ламивудин    |                                 |                              |                                                                                                    | Наименование<br>объявления                 | Объявление о проебдении тендера с<br>использованием двукаталных процедур на 2017<br>год. (2 лота) |
| именышая старто                                                                               | ая цена                                    | 29 KDHHNUY                                       |                                | 944.00 17                       |                                 |                              |                                                                                                    | Статус                                     | Опубликовано (проведение аукциона)                                                                |
| следнее поданное                                                                              | предло                                     | 80+610                                           |                                | 717.44 17.                      |                                 |                              |                                                                                                    | обълаления                                 |                                                                                                   |
| ше последнее цен                                                                              | olece npe                                  | дложение                                         |                                | 887.36 tr (2018-06-27.15:08:46) |                                 |                              |                                                                                                    | Дата<br>публикации                         | 2018-06-26 20 25 23                                                                               |
| т ставки<br>ш(а) %/цена                                                                       |                                            |                                                  |                                | © Процент © Цена                |                                 |                              |                                                                                                    | Дата начала<br>торгов                      | 2010-06-27 12 34:49                                                                               |
| a ( lawa na e turne i                                                                         | 30                                         |                                                  |                                |                                 |                                 |                              |                                                                                                    | Организатор                                |                                                                                                   |
| и цена ја цениц<br>и Сумиа                                                                    | 632                                        |                                                  |                                |                                 |                                 |                              |                                                                                                    | Van en en en en en en en en en en en en en | 11000                                                                                             |
|                                                                                               |                                            |                                                  |                                | Dow                             | mi yeneee r                     | редло                        | KCI DIG                                                                                                 | Единица                                    | десять таблеток                                                                                   |
|                                                                                               |                                            |                                                  |                                |                                 |                                 | C FE FLORING                 |                                                                                                    | Цона за                                    | 968.75 m                                                                                          |
| лисок моих ау                                                                                 | /кцион                                     | 08                                               |                                |                                 |                                 |                              |                                                                                                    | Contra                                     | 314 620 250 00 m                                                                                  |
|                                                                                               | №<br>лота                                  | время<br>окончания                               | Лучшая<br>цена                 | Потенциальный победитель        |                                 | Статор                       | гов                                                                                                    |                                            | Вернуться к объявлен                                                                              |
|                                                                                               |                                            |                                                  |                                |                                 |                                 |                              |                                                                                                    |                                            |                                                                                                   |
| Моя цена не лучвая                                                                            | Лот<br>№1                                  | 2018-07-02<br>12:00:00                           | 717.44<br>TE                   |                                 |                                 | (M/                          | ут торги                                                                                                | Список учас                                | THINKOR AVKIMOLA                                                                                  |
| Моя цена не лучшая<br>Моя цена лучшая                                                         | Лот<br>№1<br>Лот                           | 2018-07-02<br>12:00:00<br>2018-07-02             | 717.44<br>TF.<br>119.35        |                                 |                                 |                              | ут торги<br>ут торги                                                                                    | Список учас                                | тников аукциона                                                                                   |
| Моя цена не лучшая<br>Моя цена лучшая                                                         | Лот<br>№1<br>Лот<br>№1                     | 2018-07-02<br>12:00:00<br>2018-07-02<br>12:00:00 | 717.44<br>Tr.<br>119.35<br>Tr. |                                 |                                 |                              | ут торги<br>ут торги                                                                                    | Список учас                                | тников аукциона                                                                                   |
| Мон цена не лучжая<br>Мон цена лучжая                                                         | Лот<br>№1<br>Лот<br>№1                     | 2018-07-02<br>12:00:00<br>2018-07-02<br>12:00:00 | 717.44<br>тг.<br>119.35<br>тг. |                                 |                                 |                              | ут торги)<br>ут торги                                                                                   | Список учас                                | тников аукциона                                                                                   |
| Мояценале лучвая<br>Мояценалучвая<br>Список монх аук                                          | Лот<br>№1<br>Лот<br>№1                     | 2018-07-02<br>12:00:00<br>2018-07-02<br>12:00:00 | 717.44<br>тг.<br>119.35<br>тг. |                                 |                                 | •                            | ут торяи)<br>ут торяи                                                                                   | Список учас                                | тников аукциона                                                                                   |
| Исе цена не лучвая<br>Мон цена лучвая<br>Слисок моих аук                                      | Лот<br>№1<br>Лот<br>№1                     | 2018-07-02<br>12:00:00<br>2018-07-02<br>12:00:00 | 717.44<br>TF.<br>119.35<br>TF. |                                 |                                 |                              | ут торян)<br>ут торян)                                                                                  | Список учас                                | тников аукциона                                                                                   |
| Мон цено не лучвая<br>Мон цено зучвая<br>Список моих аук<br>стория подач                      | Лот<br>№1<br>Лот<br>№1                     | 2018-07-02<br>12:00:00<br>2018-07-02<br>12:00:00 | 717.44<br>тг.<br>119.35<br>тг. |                                 |                                 | w.                           | ут торий                                                                                                | Список учас                                | тников аукциона                                                                                   |
| Мон цика на лучвая<br>Мон цика лучвая<br>Список моих аук<br>стория подач<br>редложения П      | Лот<br>№1<br>Лот<br>№1<br>чионов<br>и цено | 2018-07-02<br>12:00:00<br>2018-07-02<br>12:00:00 | 717.44<br>тг.<br>119.35<br>тг. |                                 | Цена за<br>единицу              | Сумма                        | ут торпо<br>ут торпо<br>Дата и<br>время<br>подачи                                                       | Список учас                                | тников аукциона                                                                                   |
| Мон цена не лучшах<br>Мон цена лучшах<br>Список моих аук<br>стория подач<br>е<br>редложения П | Лот<br>№1<br>Лот<br>№1<br>и ценс           | 2018-07-02<br>12:00:00<br>2018-07-02<br>12:00:00 | 717.44<br>тг.<br>119.35<br>тг. |                                 | Цена за<br>единицу<br>717.44 тг | Сумма<br>228<br>289.00<br>тг | ут торят)<br>ут торят)<br>ут торят)<br>дата и<br>время<br>подачи<br>2018-<br>2018-<br>2018-<br>15.08.59 | Список учас                                | тников аукциона                                                                                   |

На форме просмотра торгов в поле «История подачи ценовых предложений отображается ход торгов в режиме реального времени.

Для предоставления ценового предложения необходимо указать тип ставки, проста вив галочку в поле цена, либо процент. В случае если будет выбран тип «Цена» в поле «Ваша ста вка» необходимо указать значение цены, в случае если тип ставки будет указан «Процент» необх одимо указать значение процента, при этом шаг аукциона должен быть не менее 05,% от наименьшей стартовой цены участника аукциона. Стартовой ценой явля ется наименьшее первичное ценовое предложение.

*Примечание:* Стартовой ценой является наименьшее первичное ценовое предложение.

| Шаг аукциона от 0.5%                 |                                 |
|--------------------------------------|---------------------------------|
| Информация о лоте                    | Лот №1 - Абакавир Ламивудин     |
| Наименьшая стартовая цена за единицу | 944.00 π.                       |
| Последнее поданное предложение       | 717.44 π.                       |
| Ваше последнее ценовое предложение   | 887.36 τr (2018-06-27 15:08:46) |
| Тип ставки                           | 💌 Процент 🔍 Цена                |
| Ваш(а) %/цена                        |                                 |
| Моя Цена за единицу                  |                                 |
| Моя Сумма                            |                                 |
|                                      | Подать ценовое предложение      |

Внимание! Кнопка «Подать ценовое предложение» становится активной после указания вашей ставки.

| 1нформация о лоте                                   | Лот №1 - Абакавир Ламивудин     |
|-----------------------------------------------------|---------------------------------|
| łаименьшая стартовая ц <mark>е</mark> на за единицу | 944.00 TT.                      |
| Последнее поданное предложение                      | 717.44 тг.                      |
| заше последнее ценовое предложение                  | 887.36 rr (2018-06-27 15:08:46) |
| ип ставки                                           | Процент Цена                    |
| аш(а) %/цена                                        | 10                              |
| Іоя Цена за единицу                                 | 623.04 π.                       |
| юя Сумма                                            | 198251328.00 тг.                |

После того, как кнопка будет активирована, необходимо произвести процедуру подписания.

**Примечание:** поданное ценовое предложение отобразится в разделе «История подачи ценовых п редложений». В данном разделе отображаются ценовые предложения всех поставщиков, которые принимают участие в аукционе в режиме реального времени в хронологическом порядке

| №<br>предложения | Поставщик    | Цена за<br>единицу | Сумма                      | Дата и<br>время<br>подачи  |
|------------------|--------------|--------------------|----------------------------|----------------------------|
| 4                | Поставщик №2 | 717.44 тг          | 228<br>289<br>408.00<br>тг | 2018-<br>06-27<br>15:08:59 |
| 3                | Поставщик №1 | 887.36 Tr          | 282<br>357<br>952.00<br>Tr | 2018-<br>06-27<br>15:08:46 |
| 2                | Поставщик №2 | 925.12 <b>T</b> T  | 294<br>373<br>184.00<br>тг | 2018-<br>06-27<br>15:08:29 |
| 1                | Поставщик №1 | 944.00 Tr          | 300<br>380<br>800.00<br>TF | 2018-<br>06-26<br>21:29:07 |

Внимание! Торги начинаются одновременно по всем лотам в 10:00 по времени города Ну p-Султан.

В аукционе участвуют допущенные потенциальные поставщики.

Аукцион проводится путем снижения первичного ценового предложения, начиная с наимен ьшего первичного ценового предложения потенциального поставщика (стартовой цены) на шаг аук циона. Веб-портал не позволяет потенциальному поставщику подать ценовое предложение с умень шением цены менее, чем шаг аукциона.

Шаг аукциона в части снижения цены составляет не менее половины процента (0,5) от наим еньшей стартовой цены участника аукциона.

В случае, если потенциальными поставщиками были предложены одинаковые первичные це новые предложения, наименьшим первичным ценовым предложением признается первичное ценов ое предложение, поступившее ранее других первичных ценовых предложений.

Внимание! Время на подачу ценового предложения во время аукциона составляет тридцать минут с момента начала аукциона или подачи очередного ценового предложения конкурента, таким образом Система продлевает каждый раз аукцион на 30 минут после очередного поданного предложения. Общее количество продлений сроков завершения аукционных торгов не ограничено, также не ограничено количество подачи ЦП одним участником, при этом один участник аукциона не может подавать ценовое предложение ниже, чем текущее минимальное ценовое предложение, в случае, если такое ценовое предложение подано этим же участником аукциона.

Если в течение последних 30 минут с момента подачи последнего ценового предложения не поступило ни одного ценового предложения о более низкой цене товара, аукцион на понижение за вершается.

При завершении торга по одному из лотов Система должна присваивать статус данному лоту «Торг завершен». При этом торги по другим лотам должны продолжаться.

Веб–портал закупок автоматически определяет победителя аукциона, предложившего наимен ьшее ценовое предложение по итогам аукциона.

Внимание! Второй победитель определяется среди фактически принявших участие в аукцион е и снизивших цену хотя бы на один шаг, таким образом, если второй победитель не принимал участие в аукционных торгах, то в протоколе итогов он как второй победитель не отобра жается.

В случае, если в течение тридцати минут после начала проведения аукциона ни один из участ ников аукциона не подал ценового предложения на понижение стартовой цены, аукцион по данному лоту завершается и победителем аукциона признается потенциальный поставщик, чье ценовое пред ложение было принято за стартовую цену аукциону по лоту.

После завершения аукциона по всем лотам статус объявления меняется на «Завершено», прот окол итогов формируется и публикуется системой автоматически.

Примечание: Закуп способом конкурса или его какой-либо лот признаются несостоявшимися по одному из следующих оснований:

1) отсутствие представленных конкурсных заявок;

2) не допущен ни один потенциальный поставщик.

| Доступные действия             | -                             | Просмо                 | гр объявления № 360060-     | 1                   |                  |
|--------------------------------|-------------------------------|------------------------|-----------------------------|---------------------|------------------|
| Номер объявления               | 360060-1                      | Д                      | та публикации объявления    | 2018-06-26 21:01:03 |                  |
| Наименование объяв             | Объявление о проведении тенде | ера с использованием С | оок начала приема заявок    | 2018-06-26 20:46:24 |                  |
| Статус объявления              | Завершено                     | C                      | оок окончания приема заявок | 2018-06-26 21:17:30 |                  |
| Тротокол вскрытия              | отокол                        |                        |                             |                     |                  |
|                                |                               |                        | 1                           |                     |                  |
| Іротокол итогов                |                               |                        | /                           |                     |                  |
| Іротокол итогов<br>№ протокола | Дата публикации протокола     | Протокол итогов        | Сведения                    |                     | Статус протокола |

### «Конкурс» тәсілімен сатып алуға қатысу

- 1. Хабарландыруды іздеу
- 2. Хабарландыруды қарау
- 3. <u>Өтінімді құру және беру</u>
  - 3.1. <u>Өтінім жобасын алып тастау, редакциялау және қарау</u>
  - 3.2. Сатып алуға қатысу үшін лоттарды қосу
  - 3.3. Сатып алуға қатысу үшін міндетті құжаттарды қоса
  - тіркеу 3.4. Кепілдікті қамтамасыз етуді қоса тіркеу
  - 3.5. Бастапқы баға ұсынысын қалыптастыру
- 4. <u>Өтінімдерді толықтыру</u>
- 5. Өтінімді кері қайтарып алу
- 6. Аукциондық сауда-саттық өткізген кезде баға ұсынысын беру

### Хабарландыруды іздеу

Хабарландыру мен лотты іздеуді «**Сатып алу**» - «**Лоттарды іздеу**» немесе «Хабарланды руларды іздеу» тарауында тіркелгеніне немесе авторизацияланғанына байланыссыз кез келген п айдаланушы жүзеге асыра алады.

| Электронные закупки | Справка 😽       | Реестры 🗸 | <u>Закупки</u> +                |       |
|---------------------|-----------------|-----------|---------------------------------|-------|
| Рабочий кабинет –   | Личные данные 🗸 | - Профиль | Поиск лотов<br>Поиск объявлений | исы - |

Лоттарды іздеу «Лоттарды іздеу» тарауында жүзеге асырылады. Сүзгіні пайдалану ұсыны

| лады.                             |                                  |                               |                           |
|-----------------------------------|----------------------------------|-------------------------------|---------------------------|
| Поиск объявлений                  |                                  |                               |                           |
| Номер объявления                  | Наименование объявления          | Сумма от                      | Сумма до                  |
| Номер объявления                  | Наименование объявления          | Сумма от                      | Сумма до                  |
| Способ закупки                    | Статус объвления                 | Дата начала пр. заявок        | Дата окончания пр. заявок |
| ~                                 | ~                                | Дата начала пр. заявок 🗰      | Дата окончания пр. заявок |
| Вид / Форма медицинской помощи    | Регион, населению которого будут | БИН/Наименование организатора | 🗆 Закупки мед.услуг       |
| ~                                 | оказываться услуги               | БИН/Наименование организатора |                           |
|                                   |                                  |                               |                           |
| Q Найти Сбросить параметры поиска |                                  | \$                            |                           |

| Резул        | ьтаты поиска        |                     |                   |                            |                                 |                                 |                     |                     |              |
|--------------|---------------------|---------------------|-------------------|----------------------------|---------------------------------|---------------------------------|---------------------|---------------------|--------------|
| Nº           | Организатор         | Название объявления | Способ<br>закупки | Вид<br>предмета<br>закупки | Дата начала<br>приема<br>заявок | Дата окончания<br>приема заявок | Кол-<br>во<br>лотов | Сумма<br>объявления | Статус       |
| 379332-<br>1 | Wardow planet story |                     | Конкурс           | Услуга                     | 2021-02-24<br>16:00:25          | 2021-03-11<br>15:00:29          |                     |                     | Опубликовано |

Хабарландыруды қарау үшін тінтуірдің сол жақ батырмасымен хабарландыру атауын бас у талап етіледі.

Сатып алуды іздеу «Хабарландыруларды іздеу» тарауында жүзеге асырылады. Хабарланд ыруды ашу үшін тінтуірдің сол жақ батырмасымен хабарландыру атауын басу керек.

| Резул        | ьтаты поиска                                     |                     |                   |                            |                                 |                                 |                     |                     |              |
|--------------|--------------------------------------------------|---------------------|-------------------|----------------------------|---------------------------------|---------------------------------|---------------------|---------------------|--------------|
| Nº           | Организатор                                      | Название объявления | Способ<br>закупки | Вид<br>предмета<br>закупки | Дата начала<br>приема<br>заявок | Дата окончания<br>приема заявок | Кол-<br>во<br>лотов | Сумма<br>объявления | Статус       |
| 379332-<br>1 | Statistics (Satis)<br>Management property Access |                     | Конкурс           | Услуга                     | 2021-02-24<br>16:00:25          | 2021-03-11<br>15:00:29          |                     |                     | Опубликовано |

# Хабарландыруды қарау

#### Хабарландыруды қарау нысаны мынадай түрде болады.

| 3                         |                        | Просм          | иотр объявления № 375452-1         |                     |
|---------------------------|------------------------|----------------|------------------------------------|---------------------|
| Номер объявления          | 375452-1               |                | Дата публикации объявления         | 2020-10-09 10:01:58 |
| Наименование объявления   | (and all               |                | Срок начала приема заявок          | 2020-10-10 10:00:49 |
| Статус объявления         | Опубликовано           |                | Срок окончания приема<br>заявок    | 2020-10-20 10:01:12 |
| Эбщие сведения Лоты )     | Документация Протоколы |                |                                    |                     |
| Общие сведения            |                        |                |                                    |                     |
| Способ проведения закупки |                        | Конкурс        |                                    |                     |
| Тип закупки               |                        | Первая закупка |                                    |                     |
| Вид предмета закупок      |                        | Услуга         |                                    |                     |
| Единый дистрибьютор       |                        |                | And the second second              |                     |
| Юр. адрес единого дистриб | ьютора                 |                | in the state and the state of      |                     |
| Кол-во лотов в объявлении |                        | 8              |                                    |                     |
| Сумма закупки             |                        |                |                                    |                     |
| Признаки                  |                        | Без учета НДС  |                                    |                     |
| Информация о едином дистр | ибьюторе               |                |                                    |                     |
| ФИО секретаря             |                        |                |                                    |                     |
| Должность                 |                        |                |                                    |                     |
| E-Mail                    |                        |                |                                    |                     |
| Банковские реквизиты для  | обеспечения заявки     |                |                                    |                     |
| Состав комиссии           |                        |                |                                    |                     |
| Nº n/n                    | Роль                   |                | ФИО члена комиссии                 |                     |
| 1                         | Председатель           |                | AND ADDRESS OF TAXABLE PARTY.      |                     |
| 2                         | Член комиссии          |                |                                    |                     |
| 3                         | Член комиссии          |                | transformation and the second      |                     |
| 4                         | Член комиссии          |                | and the data was all the second of |                     |
| 5                         | Член комиссии          |                |                                    |                     |

«Жалпы мәліметтер» қосымша бетінде сатып алу, хатшы және тендерлік комиссия құрамы туралы ақпарат көрсетіледі.

«Лоттар» қосымша бетінде хабарландыру бойынша лоттар тізімі көрсетіледі.

| 4              | зедения                          | Лоты  | Документация | Протоколы          |                                                |                                           |                    |       |                      |
|----------------|----------------------------------|-------|--------------|--------------------|------------------------------------------------|-------------------------------------------|--------------------|-------|----------------------|
| Іоты           |                                  |       |              | C                  | 5                                              |                                           |                    |       |                      |
| Пои            | ск                               |       |              |                    |                                                |                                           |                    |       |                      |
| Ном<br>лота    | ep                               |       | Н            | аименование<br>ота |                                                |                                           | Цена за<br>единицу |       |                      |
| н              | айти                             |       |              |                    |                                                |                                           |                    |       |                      |
| H<br>N≌<br>n/n | айти<br>№ лота                   | Заказ | ик           |                    | Наименование<br>лота                           | Цена выделенная для закупок за<br>единицу | Количество         | Сумма | Статус               |
| H<br>№<br>1    | айти<br>№ лота<br>4448887-<br>К1 | Заказ | ик           | 10.010             | Наименование<br>лота<br>Наименование<br>услуги | Цена выделенная для закупок за<br>единицу | Количество         | Сумма | Статус<br>Опубликова |

#### Толығырақ қарау үшін лоттың нөмірі белсенді сілтемесін басу қажет.

| Пот №                                                                           | 4448887-K1                                                                                                    |
|---------------------------------------------------------------------------------|----------------------------------------------------------------------------------------------------|
| Статус лота                                                                     | Опубликован                                                                                                    |
| Наименование услуги                                                             | Наименование услуги                                                                                                    |
| Место оказания услуги                                                           | Contraction design                                                                                                    |
| Срок оказания услуги                                                            |                                                                                                    |
| Плановое количество паллетомест со специальным температурным режимом +2+8       | -                                                                                                    |
| Плановое количество паллетомест со специальным температурным режимом +8+15      |                                                                                                    |
| Плановое количество паллетомест со специальным температурным режимом -15 и ниже | 118                                                                                                    |
| Плановое количество паллетомест со специальным температурным режимом +15 +25    | and the second second s |
| Прогнозное расстояние в километрах для транспортировки товара для ТС 1          | 100000                                                                                                    |
| Прогнозное расстояние в километрах для транспортировки товара для ТС 2          | 1.00                                                                                                    |
| Прогнозное расстояние в километрах для транспортировки товара для ТС 3          | 1.0                                                                                                    |
| Прогнозное расстояние в километрах для транспортировки товара для ТС 4          | 1.0                                                                                                    |
| Прогнозное количество нормо-часов для погрузочно-разгрузочных работ для ТС 1    | 100,000                                                                                                    |
| Прогнозное количество нормо-часов для погрузочно-разгрузочных работ для ТС 2    |                                                                                                    |
| Прогнозное количество нормо-часов для погрузочно-разгрузочных работ для ТС 3    | 1.0                                                                                                    |
| Прогнозное количество нормо-часов для погрузочно-разгрузочных работ для ТС 4    | 1.0                                                                                                    |
| Предварительная стоимость услуги                                                | 108                                                                                                    |

«Құжаттама» қосымша бетінде сатып алуға қатысу үшін міндетті құжаттар тізімі көрсеті леді, мұндай құжаттар «өнім беруші үшін міндеттілігі» жолында қанат белгімен белгіленген. Общие сведения Поты Документация Протоколы

| Описание согласно Правил                                                                                                    | Обязательность<br>для поставщика                                                                                                    | Требование                                                                                                    |                                                                                                    |
|----------------------------------------------------------------------------------------------------|----------------------------------------------------------------------------------------------------|----------------------------------------------------------------------------------------------------|----------------------------------------------------------------------------------------------------|
| Праект дотвора                                                                                                    | Her                                                                                                    | Требования<br>к<br>Поставщику                                                                                                    | Перейти                                                                                                    |
| Наименование и объем товари                                                                                                    | Нет                                                                                                    | Требования<br>к поту                                                                                                    | Перейти                                                                                                    |
| Перечень и адреса субъектов здравоохранения при закупе услуг по хранению и транспортировке                                                                                                    | Her                                                                                                    | Требования<br>к поту                                                                                                    | Перейти                                                                                                    |
| Вылиска об участниках или акционерах, имеющих влияние на принятие исполнительным органом потенциального поставщика решений, их ИИН<br>или БИН, по форме, предусмотренной на веб-портале                                                                                                    | Да                                                                                                    | Требования<br>к<br>Поставщику                                                                                                    |                                                                                                    |
| Разрешение на фармациятическую деятельность: на отговую или розничную реализацию лекарственных средств и (или) уведомление о начале<br>или прекращении деятельности по опговой или розничной реализации медицинских издетий, а в случае оказания услуги, связанной с хранением,<br>транспортировака и (или) реализацией нарколических средств и прекурсоров, – разрешение на осуществление деятельности в сфере оборота<br>нарколнеских средств, пскоториление виществ и прекурсоров на территории административно-гериториальной единицы, где подлежит оказанию<br>услуга распределичельного центра; | Да                                                                                                    | Требования<br>к поту                                                                                                    |                                                                                                    |
| Сведения об отсутствии (наличик) налоговой задотженности налогоплательщика, задотженности по обязательным пенсионным ваносам,<br>обязательным профессиональным пенсионным ваносам, социальным отчислениям и отчислениям и (или) ваносам на обязательное социальное<br>медицинское страхование, полученные посредством веб-портата калектронного правительства» не ранее одного месяци, предмествующего дате<br>вокрытия конвертов                                                                                                    | Да                                                                                                    | Требования<br>к<br>Поставщику                                                                                                    |                                                                                                    |
| Ценовое предлажение                                                                                                    | Да                                                                                                    | Требования<br>к поту                                                                                                    |                                                                                                    |
| Гарантийное обеспечение                                                                                                    | Да                                                                                                    | Требования<br>к поту                                                                                                    |                                                                                                    |
| Справка о зарегистрированных правах на аптечный силад с веб-портала «электронного правительства», выданную менее, чем за один<br>калекдарный месяц до даты всирытия заявая;                                                                                                    | Да                                                                                                    | Требования<br>к поту                                                                                                    |                                                                                                    |
| Технический документ на аптечный сипад                                                                                                    | Да                                                                                                    | Требования<br>к поту                                                                                                    |                                                                                                    |
| Документ, подтверждающий наличие на аптечном складе автоматической пожарной сипчализации                                                                                                    | Да                                                                                                    | Требования<br>к поту                                                                                                    |                                                                                                    |
| Документ, подтверждающий наличие на аптечном складе автоматической охраной сигнализации                                                                                                    | Да                                                                                                    | Требования<br>к поту                                                                                                    |                                                                                                    |
| Документ, подтверждающий наличие автотранопортных средств рязных категорий грузопадьемности, с возможностью соблюдения регулируемого<br>температурного режима. Категория грузопадьемности автогранспортных средств: категория 1 - до 1,5 тонн вилючительно, категория 2 - до 5 тонн<br>включительно, категория 3 - до 10 тонн включительно, категория 4 - более 10 тонн.                                                                                                    | Да                                                                                                    | Требования<br>к.поту                                                                                                    |                                                                                                    |
|                                                                                                    | Описание согласно Правил           Преект детовора           Наименование и объли товара           Перекти и адреск субъектов заравоокранения при зануте устуг по кранение и транскортировае           Выпаксы об участиякая или авщионерах, имеющих вличение се преятле исполнотельных органом потещисального поставщика решений, ик ИИН           Перекти и адреск субъектов заравоокранения при зануте устуг по кранение и транскортировае           Выпаксы об участиякая или авщионерах, имеющих вличение се преятле исполнотельных органом потещисального поставщика решений, ик ИИН           Репречиение на фаркизарстичности се соптаки и произкима розики и розики указарски картики, в с стурнат оразования устуги, какарстичности се соптакации и вараниется и датака, в с стурнато картики, средств и (кон) узводомление с нанатака, натакарски картики, как ИИН           Репречиение на фаркизарстичности се соптака и произров на тороторован и портистри на получат розика, средств и се соптака, средств и се соптака, кака и такарски се соптака, кака и такари и оразительной се соптака, как и стренаториальной се соптака, кака и такари на соптака, средств и се соптака, как и стренаториальной се соптака, как и стренаториальной се соптака, как и стренаториальной се соптака, как и се соптака, как и се соптака, как и стренаториальной се соптака, как и се соптака, как и те соптака, как и се соптака, как и се соптака, как и се соптака, как и се соптака, как и се соптака, как и се соптака, | Описание остласно Прявил         Обязативность<br>для постявциях           Провет договера         Нет           Наменованне и объем товара         Нет           Наменованне и объем товара         Нет           Провет договера         Нет           Провет договера         Нет           Провет договера         Нет           Проветь и дорект субъем товара         Нет           Проветь и дорект субъем товара         Нет           Выплоска об участимски или акаднотерах, импесиди валичих услугу по удажники и транспортирова         Нет           Выплоска об участимски или акаднотерах, импесиди валичих услугу по удажники и транспортировани         Де           Разравление не дарекациентическу пранучих услугу по удажники и транспортировани         Де           Областивности по отполой кир розмений разнически караникации пранически средста и провуродстави и розмуслодого и на отгодо кир розмений разнически средста и розмуслодого и на отгодо кир розмений разнически средстави провуродстави и розмуслодого и по франикации пранически средставилиски и и дорование пранически средставилиски и на объекторности по отгодо кир розмении и провуродстави и провуродстави и провуродстави и проводостави и провитировани и пранитировани и прани и проводостави и провитировани и прани и проводостави и проводостави и | Onecame contactor lipitation         Odes stransversion         Production           Reservationargia         Intel Substransversion         Substransversion         Substransversion           Reservationargia         Intel Substransversion         Intel Substransversion         Substransversion           Reservationargia         Intel Substransversion         Intel Substransversion         Substransversion           Reservationargia         Intel Substransversion         Intel Substransversion         Substransversion           Reservationargia         Intel Substransversion         Intel Substransversion         Substransversion           Reservationargia         Intel Substransversion         Substransversion         Substransversion         Substransversion           Reservationargia         Substransversion         Substransversion         Substransversion         Substransversion           Reservationargia         Substransversion         Substransversion         Substransversion         Substransversion           Reservationargia         Substransversion         Substransversion         Substransversion         Substransversion           Reservationargia         Substransversion         Substransversion         Substransversion         Substransversion           Reservationargia         Substransversinde Compande Substransversion Foresversion         Substr |

«Талаптар» жолағында құжатты қоса тіркеу тәсілі көрсетіледі: лотқа (лотқа қойылатын талаптар) немесе жалпы өтінімге (өнім берушіге қойылатын талаптар).

Өнім беруші «Өту» батырмасымен оны басып, хабарландыру нысанымен таныса алады.

|                                              |                      | Список фа       | йлов                         |                            |                        | ×                  |                                  |                               |
|----------------------------------------------|----------------------|-----------------|------------------------------|----------------------------|------------------------|--------------------|----------------------------------|-------------------------------|
| сведеныя Лоты До                             | жументация Прото     | Документ        | Автор                        | Организация                | Дата создания          | Подпись            |                                  |                               |
| ментация                                     |                      | Ξ.,             | Second Parameter             |                            | 2020-10-09<br>09:49:44 | Скачать<br>подпись |                                  |                               |
| аименование документа                        | Описание согласно    |                 |                              |                            |                        |                    | Обязательность<br>для поставщика | Требование                    |
| роект договора                               | Проект договора      |                 |                              |                            |                        | Закрыть            | Her                              | Требования<br>к<br>Поставщику |
| именование и объем<br>вара                   | Наяменование и объе  | м товара        |                              |                            |                        |                    | Her                              | Требования к лоту             |
| еречень и адреса<br>убъектов здравоохранения | Перечень и адреса су | бъектов здравоо | кранения при закуле услуг по | хранению и транспортировке |                        |                    | Her                              | Требования к лоту             |

«Кепілдікті қамтамасыз ету» құжатының құжат үлгісі бар., Өнім беруші құжат атауын ба су арқылы жүктеп алып, осы толтыруға арналған үлгіні пайдалана алады.

| Да | Требования<br>к лоту |
|----|----------------------|
|    | Да                   |

# Өтінімді құру және беру

Өтінім беру үшін пайдаланушыға сатып алу веб-порталында авторизациялау және Жұмы с кабинеті – Хабарландыруларды іздеу (жалпы) тарауында іздеуді жүзеге асыру талап етіледі.

|    | Рабочий кабинет 👻                         | Личные данные 👻 Г | Ірофиль участника 🖣 | Внешние сервисы | • |  |  |
|----|-------------------------------------------|-------------------|---------------------|-----------------|---|--|--|
| Ка | Предметы закупок<br>Создать объявлени     | e                 |                     |                 |   |  |  |
|    | Поиск объявлений (                        | общий)            |                     |                 |   |  |  |
| 1  | Мои объявления (ор<br>Мои заявки на тенд- | рганизатор)<br>ер |                     |                 |   |  |  |

Талап етілген сатып алуды іздеуді сүзгілер жинағының көмегімен жүзеге асыруға болады , бұл үшін «Іздеуді көрсету» батырмасын басу қажет. Қандай да бір немесе бірнеше іздеу критер ийін көрсетсе немесе «Табу» батырмасын басса жеткілікті. Егер іздеу критерийін өзгерту талап е тілсе, «Іздеу параметрін тастау» батырмасын басу қажет.

| Поиск объявлений<br>Показать поиск |                             |                        | Кол-во записей на странице: 10 • Применить |
|------------------------------------|-----------------------------|------------------------|--------------------------------------------|
| Номер объявления                   | Наименование объявления     | Сумма от               | Сумма до                                   |
| Выберите способ закупки 🔹          | Выберите статус объвления 🔻 | Дата начала пр. заявок | Дата окончания пр. заявок                  |
| Q. Найти Сбросить параметры поиска |                             |                        |                                            |

Іздеу нәтижесі шыққаннан кейін сатып алу туралы ақпаратты қарау үшін «Хабарландыру атауы» жолағындағы белсенді сілтемені басу қажет.

Хабарландыруды қрау нысанында қолжетімді әрекеттерде «Өтінімді құру» әрекетін таңда у қажет.

Ескертпе: хабарландыру статусы «Жарияланды (өтінімдерді қабылдау» болуы тиіс.

| Barrymon galarman -           |                               | Просмотр объявления № 4918-      | 1                                       |  |
|-------------------------------|-------------------------------|----------------------------------|-----------------------------------------|--|
| Сседить занену                | 4015.1                        | Cpice nonatra tiposses instance  | 2016-02-07 14:30:08                     |  |
| Hammenicance of Linkstonese   | 1511                          | Cpin internation systems samples | 2010-21-20 12:57:00                     |  |
| Charge of Linksteiner         | Окубликациина (пракци адмира) | Ortalument apress                | 32 Zont, 22 Heave, 11 Manut, 13 Garyodi |  |
| Data tylinenause of anatomics | Construction of the second    |                                  |                                         |  |

**Ескертпе:** «өтінімді құру» әрекеті өтінім жобасы болғандықтан (не өтінім жобасын а лып тастау не осы жобамен жұмысты жүзеге асыру талап етіледі) не осы сатып алуға өтінім берілгендіктен болмауы мүмкін.

Сондай-ақ пайдаланушыда «Өнім беруші» рөлі болмауы мүмкін. Өкілеттіктерді тексеру үшін қатысушы бейініне – «ұйым қызметкері» тарауына өтіңіз.

Өтінімді құрудың алғашқы қадамында өнім берушінің деректемелерін көрсету қажет.

|                          | Создание заявки                        |
|--------------------------|----------------------------------------|
| Наименование поставщика  | xxxxxxxxxxxxxxxxxxxxxxxxxx             |
| Юридический адрес        | <b>X</b> .                             |
| иик                      |                                        |
| Наименование банка       |                                        |
| БИК                      |                                        |
| КБе                      |                                        |
| БИН (ИИН)/ИНН/УНП        | XXXXXXXXXXXXXX                         |
| Представитель поставщика | XXXXXXXXXXXXXXXXXXXXXXXXXXXXXXXXXXXXXX |
| Контактный телефон       |                                        |
| Должность                | XXXXXXXXXXXXX                          |
| Далее                    |                                        |

Келесі қадамға өту үшін «Бұдан әрі» батырмасын басу қажет. Келесі қадамға өту үшін жү йе өтінім жобасын құрады.

# <u>Өтінім жобасын алып тастау, редакциялау және</u> <u>қарау</u>

Өтінімді іздеу Жұмыс кабинеті – «Тендерге менің өтінімдерім» тарауында жүзеге асырыл ады.

|    | Рабочий кабинет - Личные данные -                                  | Профиль участника - Внешние сервисы - |
|----|--------------------------------------------------------------------|---------------------------------------|
| Ke | Предметы закупок<br>Создать объявление<br>Поиск объявлений (общий) |                                       |
|    | Мои объявления (организатор)<br>Мои заявки на тендер               |                                       |

| № заявки                              | ~                         | Статус заявки  |                   | ~                                 | 375372-1<br>Дата начала г                 | приема за        | явок                                                 | Дата окон                          | чания приема                          | заявок   |
|---------------------------------------|---------------------------|----------------|-------------------|-----------------------------------|-------------------------------------------|------------------|------------------------------------------------------|------------------------------------|---------------------------------------|----------|
| Найти Сбросить пар.                   | аметры поиска             |                |                   | ~                                 |                                           |                  |                                                      |                                    |                                       |          |
| Номер –<br>Наименование<br>объявления | Организатор<br>объявления | Вид<br>закупки | Способ<br>закупки | Статус<br>объявления              | Перечень<br>лотов в<br>заявке<br>(номера) | Статус<br>заявки | Оставшееся<br>время до<br>окончания<br>приема заявок | Дата<br>начала<br>приема<br>заявок | Дата<br>окончания<br>приема<br>заявок | Действие |
| 330 375372-1                          |                           | Услуга         | Конкурс           | Опубликовано<br>(прием<br>заявок) | 4448927-K1                                | Проект           | 2д 9ч 58м 16с                                        | 2020-09-<br>30<br>20:17:13         | 2020-10-14<br>20:27:31                | C I      |
| гіні пайдал                           | ану ұсы                   | нылады.        |                   |                                   |                                           |                  |                                                      |                                    |                                       |          |

Өтінімді қарау үшін өтінім нөмірін басу талап етіледі.

| №<br>заявки | Номер —<br>Наименование<br>объявления | Организатор<br>объявления | Вид<br>закупки | Способ<br>закупки | Статус<br>объявления              | Перечень<br>лотов в<br>заявке<br>(номера) | Статус<br>заявки | Оставшееся<br>время до<br>окончания<br>приема заявок | Дата<br>начала<br>приема<br>заявок | Дата<br>окончания<br>приема<br>заявок | Действие |   |
|-------------|---------------------------------------|---------------------------|----------------|-------------------|-----------------------------------|-------------------------------------------|------------------|------------------------------------------------------|------------------------------------|---------------------------------------|----------|---|
| 1590330     | 375372-1                              |                           | Услуга         | Конкурс           | Опубликовано<br>(прием<br>заявок) | 4448927-K1                                | Проект           | 2д 9ч 55м 50с                                        | 2020-09-<br>30<br>20:17:13         | 2020-10-14<br>20:27:31                | C        | Ď |

#### Сатып алуға қатысу үшін лоттарды қосу

Сатып алуға қатысу үшін лоттарды қосу нысанында қанат белгімен керек лоттарды белгіл еу және «Таңдалғандарды қосу» батырмасын басу қажет.

|    |                | Добавление лотов для участия                                                                                                    | а в закупке                               |            |       |                                  |
|----|----------------|----------------------------------------------------------------------------------------------------|-------------------------------------------|------------|-------|----------------------------------|
| Л  | оты Про        | осмотр выбранных 0                                                                                                    |                                           |            |       |                                  |
|    | № лота         | Наименование лекарственных средств и изделий медицинского<br>назначения (международное непатентованное наименование или состав) | Цена выделенная для<br>закупок за единицу | Количество | Сумма | Статус                           |
|    | 4450560-<br>K2 | Paulination and the                                                                                                    |                                           | 2          |       | Опубликован<br>(прием<br>заявок) |
| До | бавить выб     | <sub>Б</sub> ранные                                                                                                    |                                           |            |       |                                  |
| Ha | зад            |                                                                                                    |                                           |            |       |                                  |

Жүйе таңдалған лоттарды қарау бетіне өтуді жүзеге асырады.

| Л | про            | осмотр выбранных 🕕                                                                                                    |                             |                                              |            |       |                                  |
|---|----------------|----------------------------------------------------------------------------------------------------|-----------------------------|----------------------------------------------|------------|-------|----------------------------------|
|   | № лота         | Наименование лекарственных средств и изделий медицинского<br>назначения (международное непатентованное наименование или<br>состав) | Место<br>оказания<br>услуги | Цена выделенная<br>для закупок за<br>единицу | Количество | Сумма | Статус                           |
|   | 4448927-<br>K1 | Наименование услуги                                                                                                    | Акмолинская<br>область      | 1                                            | 1          | 1     | Опубликован<br>(прием<br>заявок) |

Таңдалған лотты алып астау қажет болған жағдайда талап етілген лотты қанат белгімен белгілеп, «Өтінім нен лоттарды алып тастау» батырмасын басу талап етіледі, өтінім жобасына лотты қосу қажет болғанда, «Лоттар» қосымша бетіне өтіп, лотты таңдауды жүзеге асыру қажет. Келесі бетке өту үшін «Бұдан әрі» б атырмасын басу керек.

# <u>Сатып алуға қатысу үшін міндетті құжаттарды қоса</u> <u>тіркеу</u>

Құжаттарды қоса тіркеу қадамында өнім берушіге міндетті құжаттарды қоса тіркеу тала п етіледі. Міндетті құжаттар «Міндеттілігі» жолағында тізімде қанат белгімен белгіленген.

| Наименование                                                                                         | Описание согласно правил                                                                                                    | Обязательност |
|----------------------------------------------------------------------------------------------------|----------------------------------------------------------------------------------------------------|---------------|
| Выписка о составе<br>участников или акционерах                                                       | Выписка об участниках или акционерах, имеющих влияние на принятие исполнительным органом потенциального поставщика решений, их ИИН или БИН, по форме,<br>предусмотренной на веб-портале                                                                                                    | ~             |
| Разрешение на<br>фармацеетическую<br>деятельность                                                    | Разрешение на фармацевтическую деятельность: на оптовую или розничную реализацию лекарственных средств и (или) уведомление о начале или прекращении деятельности<br>по оптовой или розничной реализации медицинских изделий, а в случае оказания услуги, связанной с хранением, транспортировкой и (или) реализацией наркотических средств<br>и прекурсоров, – разрешение на осуществление деятельности в сфере оборота наркотических средств, психотропных веществ и прекурсоров на территории административно-<br>территориальной единицы, где подлежит оказанию услуга распределительного центра. | *             |
| Сведения об отсутствие<br>налоговой задолженности и<br>другим обязательным<br>платежам               | Сведения об отсутствии (наличии) налоговой задолженности налогоплательщика, задолженности по обязательным пенсионным взносам, обязательным профессиональным<br>пенсионным взносам, социальным отчислениям и отчислениям и (или) взносам на обязательное социальное медицинское страхование, полученные посредством веб-портала<br>«злектронного правительства» не ранее одного месяца, предшествующего дате вскрытия конвертов                                                                                                    | *             |
| 🕑 Ценовое предложение                                                                                | Ценовое предложение                                                                                                    | ~             |
| Гарантийное<br>обеспечение                                                                           | Гарантийное обеспечение                                                                                                    | >             |
| Справка о<br>зарегистрированных правах<br>на аптечный склад                                          | Справка о зарегистрированных правах на аптечный склад с веб-портала «электронного правительства», выданную менее, чем за один календарный месяц до даты вскрытия<br>заявки;                                                                                                    | ~             |
| Технический документ на<br>аптечный склад                                                            | Технический документ на аптечный оклад                                                                                                    | 4             |
| Документ,<br>подтверждающий наличие<br>на автечном складе<br>автоматической пожарной<br>сигнализации | Документ, подтверждающий наличие на аптечном складе автоматической пожарной сигнализации                                                                                                    | ~             |
| Документ,<br>подтверждающий наличие<br>на аптечном складе<br>автоматической охраной<br>сигнализации  | Документ, подтверждающий наличие на аптечном складе автоматической охраной сигнализации                                                                                                    | ~             |
| Документ,<br>подтверждающий наличие                                                                  | Документ, подтверждающий наличие автотранспортных средств разных категорий грузоподъемности, с возможностью соблюдения регулируемого температурного режима.<br>Категории грузоподъемности автотранспортных средств: категория 1 - до 1,5 тонн включительно, категория 2 - до 5 тонн включительно, категория 3 - до 10 тонн включительно,<br>категория 4 - Более 10 тонн.                                                                                                    | *             |

#### Назад Далее

#### Құжаттар тізбесі:

| Атауы                                                                | Қағидаға сәйкес сипаттамасы                                                                                                    | Міндеттілігі |
|----------------------------------------------------------------------|----------------------------------------------------------------------------------------------------|--------------|
| Қатысушылар<br>немесе акционерлер<br>құрамы туралы<br>үзінді көшірме | Әлеуетті өнім берушінің атқарушы органының<br>шешімдер қабылдауына әсері бар қатысушылар<br>немесе акционерлер, олардың ЖСН немесе БСН веб-<br>порталда көрсетілген нысан бойынша үзінді<br>көшірме                                                                                                    | иә           |
| Фармацевтикалық<br>қызметке рұқсат                                   | Фармацевтикалық қызметке рұқсат: дәрілік заттарды<br>көтерме немесе бөлшек саудада өткізуге арналған<br>рұқсат және (немесе) медициналық бұйымдарды<br>көтерме немесе бөлшек саудада өткізу жөніндегі<br>қызметтің басталғаны немесе тоқтатылғаны туралы<br>хабарлама, ал есірткі құралдары мен<br>прекурсорларды сақтауға, тасымалдауға және<br>(немесе) өткізуге байланысты қызмет көрсетілген | иә           |

|                                                                                                    | жағдайда – тарату орталығының қызметі көрсетілуге<br>жататын әкімшілік-аумақтық бірлік аумағында<br>есірткі құралдарының, психотроптық заттар мен<br>прекурсорлардың айналымы саласындағы қызметті<br>жүзеге асыруға рұқсат                                                                                                    |     |
|----------------------------------------------------------------------------------------------------|----------------------------------------------------------------------------------------------------|-----|
| Салық берешегінің<br>және басқа да<br>міндетті төлемдердің<br>болмауы<br>туралы мәліметтер                              | "электрондық үкімет" веб-порталы арқылы<br>конверттерді ашу күнінің алдындағы бір айдан ерте<br>емес уақытта алынған салық төлеушінің салық<br>берешегінің, міндетті зейнетақы жарналары,<br>міндетті кәсіптік зейнетақы жарналары, әлеуметтік<br>аударымдар мен міндетті әлеуметтік медициналық<br>сақтандыруға аударымдар және (немесе) жарналар<br>бойынша берешегінің жоқ (бар) екендігі туралы<br>мәліметтер | ИӘ  |
| Баға ұсынысы                                                                                                    |                                                                                                    | ИЭ  |
| Кепілдікті<br>қамтамасыз ету                                                                                            |                                                                                                    | иә  |
| Дәріхана қоймасына<br>тіркелген құқықтар<br>туралы анықтама                                                             | Өтінімді ашу күніне дейін кемінде күнтізбелік бір ай<br>бұрын берілген "электрондық үкімет" веб-<br>порталынан дәріхана қоймасына тіркелген құқықтар<br>туралы анықтама;                                                                                                    | иә  |
| Дәріхана қоймасына<br>техникалық құжат                                                                                  | Дәріхана қоймасына техникалық құжат                                                                                                    | иә  |
| Дәріхана<br>қоймасында<br>автоматты өрт<br>дабылының болуын                                                             | Дәріхана қоймасында автоматты өрт дабылының<br>болуын растайтын құжат                                                                                                    |     |
| растайтын құжат                                                                                                    |                                                                                                    | иә  |
| Дәріхана<br>қоймасында<br>автоматты дабыл<br>күзетінің<br>болудин растайтын                                             | Дәріхана қоймасында автоматты дабыл күзетінің<br>болуын растайтын құжат                                                                                                    | 112 |
| оолуын растайтын                                                                                                    |                                                                                                    | ИӘ  |
| Автокөлік<br>құралдарының<br>болуын растайтын<br>құжат                                                                  | мүмкіндігі бар жүк көтергіштігі әртүрлі санаттағы<br>автокөлік құралдарының болуын растайтын құжат.<br>Автокөлік құралдарының жүк көтергіштігі<br>санаттары: 1 - санат - қоса алғанда 1,5 тоннаға дейін,<br>2 - санат - қоса алғанда 5 тоннаға дейін, 3-санат -<br>қоса алғанда 10 тоннаға дейін, 4-санат - 10 тоннадан                                                                                           |     |
|                                                                                                    | артық.                                                                                                    | ИЭ  |
| Бірлесіп<br>орындаушылар<br>туралы мәліметтер<br>(есепке алу және<br>өткізу бойынша<br>қызметтерді сатып<br>алу кезінде | Тартылатын бірлесіп орындаушылар туралы<br>мәліметтер (дәрілік заттар мен медициналық<br>бұйымдарды есепке алу және өткізу бойынша<br>көрсетілетін қызметтерді сатып алу кезінде )                                                                                                    | ЖОҚ |
| Техникалық<br>ерекшелік (есепке                                                                                         | Техникалық ерекшелік (дәрілік заттар<br>мен медициналық бұйымдарды есепке алу және                                                                                                    | жоқ |

| алу және<br>бойынша         | өткізу | бойынша<br>кезінде ) | көрсетілетін | қызметтерді | сатып | алу |
|-----------------------------|--------|----------------------|--------------|-------------|-------|-----|
| қызметтерді<br>алу кезінде) | сатып  |                      |              |             |       |     |

Құжатты қоса тіркеу үшін Өнім берушіге құжат атауын басып, тізімнен тарауды таңдау, одан соң ашылған нысанда файлды қоса тіркеу талап етіледі

| Заявка № 1578090 Проект                                                                                 |                          |                |  |  |  |  |  |
|----------------------------------------------------------------------------------------------------|--------------------------|----------------|--|--|--|--|--|
| Обозначение статуса: 🕝 Документ отсутствует 🥝 Документ добавлен                                         |                          |                |  |  |  |  |  |
| Наименование                                                                                            | Описание согласно правил | Обязательность |  |  |  |  |  |
| Выписка о составе участников или     Выписка о текущем составе участников или акционеров     акционерах |                          | ~              |  |  |  |  |  |
| Пригрепиль файл<br>Добавиль файл                                                                        |                          |                |  |  |  |  |  |
| Сохранить Вернуться в список докум                                                                      | ентов                    |                |  |  |  |  |  |

Назар аударыңыз! Әрбір қоса тіркелген құжаттың көлемі 20 мб аспауы тиіс.

| Открыть в:   | 💽 Компьютер                                | - 🗊 🕫 | -       |
|--------------|--------------------------------------------|-------|---------|
| æ.           | Докальный диск (С:)<br>Локальный диск (D:) |       |         |
| Недавние д   | DVD RW дисковод (E:)                       |       |         |
|              |                                            |       |         |
| Рабочий стол |                                            |       |         |
| E            |                                            |       |         |
| Мои докуме   |                                            |       |         |
| 1            |                                            |       |         |
| Компьютер    |                                            |       |         |
|              | Имя файла:                                 |       | Открыть |
|              |                                            |       |         |

Жүйе файлды іздеу үшін терезені ашады

Файлды таңдағаннан кейін құжатқа қолтаңба қою үшін кілтті таңдау талап етіледі

| Прихрепить файл                         | Please wait      |  |
|-----------------------------------------|------------------|--|
| Добавить файл                           | Выберите сертифи |  |
| Сохранить Вернуться в список документов |                  |  |

*Ескертпе:* егер бұрын осы компьютерден веб-порталға кіру жүзеге асырылса, жүйе бес соңғы кілттің тізімін көрсетеді.

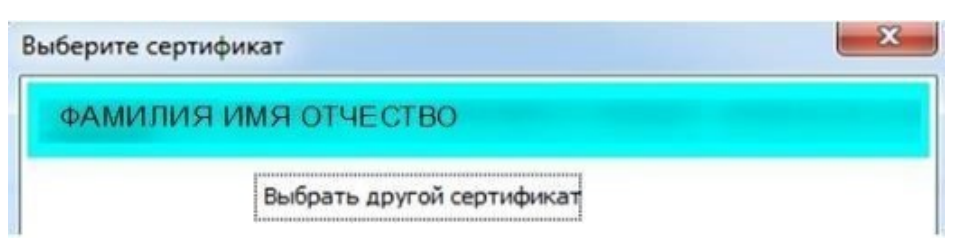

Қолтаңба қою үшін GOST кілтін таңдау қажет

| Открыть фай. | a          |          |              | (mm/2)  |
|--------------|------------|----------|--------------|---------|
| Открыть в:   | []]        |          | -] 🥑 🔝       | ]-      |
| С давние д   | GOSTKN     | SA<br>CA | .p12<br>.p12 |         |
| абочий стол  |            |          |              |         |
|              |            |          |              |         |
| юи докуме    |            |          |              |         |
| Компьютер    |            |          |              |         |
|              |            |          | 2            |         |
|              | Имя файла: |          |              | Открыть |

Одан соң кілттер қоймасынан парольді көрсету керек

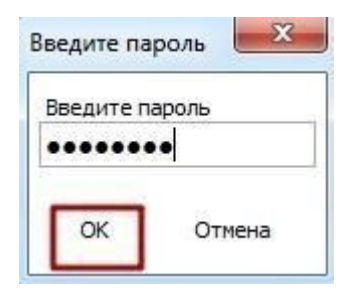

Ойдағыдай тіркегеннен, кейін құжатты сақтау талап етіледі

| ХХХХХХХХХХХХХХХХХХХХХХХХХ<br>8 байт     | Проверка АУ. 🖋 Угроз не обнаружено<br>Проверка ЭЦП: 💞 Проверки успешно пройдены | Удалить файл |  |  |  |  |  |
|-----------------------------------------|---------------------------------------------------------------------------------|--------------|--|--|--|--|--|
| Добавить файл                           | Добавить файл                                                                   |              |  |  |  |  |  |
| Сохранить Вернуться в список документов |                                                                                 |              |  |  |  |  |  |

#### <u>«Қатысушылардың құрамы немесе акционерлер туралы ұзінді-</u> көшірме» тарауын толтыру

| Выписка о составе участников или акционерах |                                                                       |         |  |  |  |
|---------------------------------------------|-----------------------------------------------------------------------|---------|--|--|--|
| Добавить запись                             |                                                                       |         |  |  |  |
| Юридическое лицо/физическое лицо            | Наименование юридического лица/Фамилия, имя отчество физического лица | БИН/ИИН |  |  |  |
| Сохранить                                   |                                                                       |         |  |  |  |
| Прикрепить файл                             |                                                                       |         |  |  |  |
| Добавить файл                               |                                                                       |         |  |  |  |
| Сохранить Вернуться в список документов     |                                                                       |         |  |  |  |

«Жазбаны қосу» батырмасының көмегімен қатысушылар құрамы туралы деректерді қолмен е нгізу мүмкіндігі бар. «Жазбаны қосу» батырмасы белсенді етілгеннен кейін, Жүйе қатысушылар немесе акционерлер туралы ақпаратты көрсету үшін жолақты көрсетеді.

| Вылиска о составе участников или акционерах                                                                    |  |  |  |  |  |
|----------------------------------------------------------------------------------------------------|--|--|--|--|--|
| Добавить запись                                                                                                |  |  |  |  |  |
| Юридическое лицо/физическое лицо Наименование юридического лица/Фамилия, имя отчество физического лица БИН/ИИН |  |  |  |  |  |
| юридическое лицо 🔻                                                                                             |  |  |  |  |  |
| Сохранить                                                                                                    |  |  |  |  |  |
| Превропиль: файл                                                                                               |  |  |  |  |  |
| Добавить файл                                                                                                  |  |  |  |  |  |
| Сохранить Вернуться в список документов                                                                        |  |  |  |  |  |

Түрін (хаңды немесе жек тұлға) қатысушының/акционердің атауын/ТАӘ және БСН/ЖСН кө рсету қажет.

Енгізілген деректерді сақтағаннан кейін «Жасау» батырмасы көрсетіледі. Жасау жолымен қолтаңба қою қажет қосымша қалыптасады.

|                                                                   | Выписка о составе участников или акционерах                           |         |
|-------------------------------------------------------------------|-----------------------------------------------------------------------|---------|
| Юридическое лицо/физическое лицо                                  | Наименование юридического лица/Фамилия, имя отчество физического лица | БИН/ИИН |
| юридическое лицо                                                  | текст                                                                 |         |
| participants_shareholders_366632_1578080_1836.pdf Roym<br>Vitanim | san.                                                                  |         |
| Прикрепить файл                                                   |                                                                       |         |
| Добавить файл                                                     |                                                                       |         |
| Сохранить Вернуться в список документов                           |                                                                       |         |

Қалыптасқан қосымшаны белсенді сілтемені басып қарауға болады. Қажет болғанда қосы мшаны алып тастау «Алып тастау» батырмасының көмегімен жасалады.

Қосымшаны жасаудан басқа порталда файлды қоса тіркеу мүмкіндігі бар.

#### Бастапқы баға ұсынысын қалыптастыру

Әрбір лотқа баға ұсынысы бөлек қалыптасады, бұл үшіне лоттар тізімінен лоттар тізімін де қажет лот бар жолдағы «Қосу» батырмасын басу талап етіледі.

| Іомер лота  | Наименование лота  | Единица измерения | Количество | Утвержденная сумма за единицу | Общая сумма |         |
|-------------|--------------------|-------------------|------------|-------------------------------|-------------|---------|
| 436327-ТДП2 | Абакавир Ламивудин | Десять таблеток   |            |                               |             | Defense |

Назад

Бастапқы баға ұсынысын қосу нысаны мынадай түрде болады:

|                                                                                                    | Ценовое предложение - Лот №444           | 48927-K1 I                          |  |  |
|----------------------------------------------------------------------------------------------------|------------------------------------------|-------------------------------------|--|--|
|                                                                                                    | Информация о л                           | one no sakynke                      |  |  |
| № двухэтапного тендера                                                                                                    | 375372-1                                 |                                     |  |  |
| Наименование двухатапного тендера                                                                                               |                                          |                                     |  |  |
| Лот Na                                                                                                    | 4448927-K1                               |                                     |  |  |
| Наименование лекарственных средств и изделий медицинского назначения<br>(международное непатентованное наименование или состав) | 3F                                       |                                     |  |  |
| Характеристика                                                                                                    |                                          |                                     |  |  |
| Цена выделенная для закупок за единицу, тенге                                                                                   | 1.00                                     |                                     |  |  |
| Единица измерения                                                                                                    |                                          |                                     |  |  |
| Количество единиц измерения                                                                                                    | 3                                        |                                     |  |  |
| Сумма, тенге                                                                                                    | 1.00                                     |                                     |  |  |
| Статус лота                                                                                                    | Опубликован (прием заявок)               |                                     |  |  |
|                                                                                                    | Предложение :<br>Категории автотранспорт | поставщика<br>в по грузоподъемности |  |  |
|                                                                                                    | Категория 1 (до 1,5 то                   | они вспонительно)                   |  |  |
| Прогнозное расстояние, км                                                                                                    |                                          | 118.226                             |  |  |
| Цена тенге/км (без учета НДС)                                                                                                   |                                          |                                     |  |  |
| Сумма (без учета НДС*), тенге                                                                                                   |                                          | 0                                   |  |  |
|                                                                                                    | 10 - 10 - 10 - 10 - 10 - 10 - 10 - 10 -  |                                     |  |  |
|                                                                                                    | Категория 2 (до 5 ток                    | н включительно)                     |  |  |
| Прогнозное расстояние, км                                                                                                    |                                          | N                                   |  |  |
| Цена тенге/км (без учета НДС)                                                                                                   |                                          |                                     |  |  |
| Сумма (без учета НДС*), тенге                                                                                                   |                                          |                                     |  |  |
|                                                                                                    |                                          | 0                                   |  |  |
|                                                                                                    | Категория 3 (до 10 то                    | нн включительно)                    |  |  |
| Прогнозное расстояние, км                                                                                                    |                                          | 1                                   |  |  |
| Цена тенге/км (без учета НДС)                                                                                                   |                                          |                                     |  |  |
| Сумма (без учета НДС"), тенге                                                                                                   |                                          | 0                                   |  |  |
|                                                                                                    | Категория 4 (бо                          | лее 10 тонч)                        |  |  |
| Прогнозное расстояние, км                                                                                                    |                                          | 1                                   |  |  |
| Цена тенге/км (без учета НДС)                                                                                                   |                                          |                                     |  |  |
| Сумма (без учета НДС*), тенге                                                                                                   |                                          | 0                                   |  |  |

| Зоны оклада                                                                             |                     |
|-----------------------------------------------------------------------------------------|---------------------|
| Хранение Без специального температурного режима                                         | (+15 +25 rpaayees)  |
| Плановое количество паллетомест, шт                                                     | 534                 |
| Цена тенгеілаллетоместо (без учета НДС)                                                 |                     |
| Сумма (без учета НДС*), текге                                                           | 0                   |
| Хранение со специальным температурным режимом                                           | (+2 +8 rpaaycos))   |
| Плановое количество паллетомест, шт                                                     | 54                  |
| Цена тенгеіпаллетоместо (без учета НДС)                                                 |                     |
| Сумма (без учета НДС"), тенге                                                           |                     |
|                                                                                         |                     |
| Хранение со специальным температурным режимом                                           | (+3 +15 градусов)   |
| Плановое количество паллетомест, шт                                                     | 9                   |
| Цена тенгелаллетоместо (без учета НДС)                                                  |                     |
| Сумма (без учета НДС*), тенге                                                           |                     |
| Хранение со специальным температурным режимом -                                         | 15 градусов и нике) |
| Плановое холичество паллетомест, шт                                                     | 1                   |
| Цена тенгеіпаллетоместо (без учета НДС)                                                 |                     |
|                                                                                         |                     |
|                                                                                         | 0                   |
| Категории нормо-часов по грузоподъемности ав                                            | тотранспорта        |
| Категория 1 (до 1,5 тонн включительно) - 0                                              | δ vacce             |
| Прогнозное количество нормо-часов                                                       | 462                 |
| Цена тенге/нормо-час (беа учета НДС)                                                    |                     |
| Сумма (без учета НДС*), текте                                                           | 0                   |
| Категория 2 (до 5 тони включительно) -                                                  | 1 wao               |
| Прогнозное количество нормо-часов                                                       | 1                   |
| Цена тенге/нормо-час (без учета НДС)                                                    |                     |
| Сумма (без учета НДС*), тенге                                                           | 0                   |
| Versenaue 2 (as 10 as unaverse un) - 1                                                  | Europe .            |
| категория 3 (до 10 гоня волючительно) - 1<br>Категория 3 (до 10 гоня вслючительно) - 1. | u vada<br>5 vaca    |
|                                                                                         | 100000              |
| Цена тенге/нормо-час (без учета НДС)                                                    |                     |
| CYMMA (Dea vera HIIC*) Tekre                                                            |                     |
| alimation line into historia                                                            | 0                   |
| Категория 4 (более 10 тонн) - 3 часа                                                    |                     |
| Прогнозное количество нормо-часов                                                       | 1                   |
| Цена тенгейнормо-час (без учета НДС)                                                    |                     |
| Сумма (бөз учөта НДС"), төнгө                                                           | 0                   |
| Признак плательщика НДС                                                                 |                     |
| Являнось плательщихом НДС                                                               |                     |
| Сформировать допумент                                                                   |                     |
| Вернуться в список лотов Вернуться в список документов                                  |                     |

Пайдаланушыға «Өнім берушінің ұсынысы» тарауындағы барлық жолдарды толтыру ж әне қосымшаны қалыптастыру талап етіледі.

Тараудың бір «Баға» жолы толтырылмаған жағдайда жүйе қосымшаны қалыптастыруға мүмкіндік бермейді

| Не заполнено обязательное поле Цена тенге/нормо-час (без учета НДС) для первой категории<br>Не заполнено обязательное поле Цена тенге/нормо-час (без учета НДС) для петорой категории<br>Не заполнено обязательное поле Цена тенге/нормо-час (без учета НДС) для третьей категории<br>не заполнено обязательное поле Цена тенге/нормо-час (без учета НДС) для четвертой категории                                                                                        |  |
|----------------------------------------------------------------------------------------------------|--|
| Не заполнено обязательное поле Цена тенге/паллетоместо (без учета НДС) для температуры +15, +25<br>Не заполнено обязательное поле Цена тенге/паллетоместо (без учета НДС) для температуры +2, +8<br>Не заполнено обязательное поле Цена тенге/паллетоместо (без учета НДС) для температуры +8, +15<br>Не заполнено обязательное поле Цена тенге/паллетоместо (без учета НДС) для температуры -15 и ниже                                                                  |  |
| пе заполнено обязательное поле цена тентелки (сез учета ндС) для т категории автогранспорта по грузоподъемности<br>Не заполнено обязательное поле цена тенте?км (сез учета ндС) для 2 категории автогранспорта по грузоподъемности<br>Не заполнено обязательное поле цена тенте?км (сез учета НДС) для 3 категории автогранспорта по грузоподъемности<br>Не заполнено обязательное поле цена тенте?км (сез учета НДС) для 4 категории автогранспорта по грузоподъемности |  |

Пайдаланушыға «Өнім берушінің ұсынысы» тарауын толтыру барысында ҚҚС төлеушісі болу/бо лмауына байланысты чекбоксты белгілеу қажет.

|                          | Признак плательщика НДС |  |
|--------------------------|-------------------------|--|
| Являюсь плательщиком НДС |                         |  |
|                          |                         |  |

Қалыптасқан қосымшаға қолтаңба қою қажет Қосымшаны қарау белсенді сілтемені басу арқылы жүзеге асырылады.

| first_price_doc_359840_1565118<br>Удалить | _1873.pdf Подписать           |   |   |  |   |
|-------------------------------------------|-------------------------------|---|---|--|---|
| Вернуться в список лотов                  | Вернуться в список документов |   |   |  |   |
| 77                                        |                               | ~ | U |  | • |

Қосымшаны редакциялау қажет болған жағдайда, оны алып тастау талап етіледі.

Міндетті құжаттарды қоса тіркегеннен кейін бұдан арғы қадамға өту керек. Құжаттарды қоса тіркегеннен кейін келесі қадам өтінімді қарап шығу болады.

| омер заявки          | 1565118                 |                  | Наименование<br>поставщика |  |
|----------------------|-------------------------|------------------|----------------------------|--|
| татус заявки         | Отозвана                |                  | ЭНЦ<br>РИН (ИИН)/ИНН/      |  |
| ведения о поставщике | Лоты для участия в заку | пке Документация |                            |  |
|                      |                         | Сведения         | я о поставщике             |  |
| Юридический адре     | ec                      |                  |                            |  |
| Наименование бан     | ка                      |                  |                            |  |
| иик                  |                         |                  |                            |  |
| БИК                  |                         |                  |                            |  |
| КБЕ                  |                         |                  |                            |  |
| Представитель по     | ставщика                |                  |                            |  |
| Контактный телеф     | он                      |                  |                            |  |
| Должность            |                         |                  |                            |  |

«Өнім беруші туралы мәлімет» қосымша бетінде өнім берушінің деректемелері және өн ім берушінің өкілі туралы деректер көрсетілед «Сатып алуға қатысу үшін лоттар» қосымша бетінде өтінім берілетін лоттар көрсетіледі.

| едения о по      | оставщике             | Лоты для участия в закупке                                   | Документация                                           |                                    |                      |            |                                              |       |        |
|------------------|-----------------------|--------------------------------------------------------------|--------------------------------------------------------|------------------------------------|----------------------|------------|----------------------------------------------|-------|--------|
|                  |                       |                                                              | Лоты для у                                             | частия в закупке                   | Э                    |            |                                              |       |        |
| № лота           | Наименов<br>назначени | ание лекарственных средств и<br>ия (международное непатентов | изделий медицинского<br>анное наименование или состав) | Характеристика                     | Единица<br>измерения | Количество | Цена выделенная<br>для закупок за<br>единицу | Сумма | Статус |
| 4436327-<br>ТДП2 | Абакавир Ј            | Памивудин                                                    |                                                        | J05AR02<br>Ламивудин и<br>абакавир | Десять<br>таблеток   |            |                                              | )     | Проект |

«Құжаттама» қосымша бетінде өтінімге қоса берілген құжаттар тізбесі қамтылған.

| Эбщие документы по всем лотам                   | Выписка о текущем составе участников или а                                               | акционеров 🗿                     |                                                                    |                                                |                           |  |  |
|-------------------------------------------------|------------------------------------------------------------------------------------------|----------------------------------|--------------------------------------------------------------------|------------------------------------------------|---------------------------|--|--|
| от № 4442575-ДТ1<br>зониазид****                | Прикрепленные файлы                                                                      | 0                                |                                                                    |                                                |                           |  |  |
| от № 4442576-ДТ1<br>моксициллин <sup>####</sup> | Документ                                                                                 | Автор                            | Организация                                                        | Дата<br>создания                               | Подпись                   |  |  |
|                                                 | participants_shareholders_366632_1578090_1836.pdf 2019-07-01<br>18:21:30 П               |                                  |                                                                    |                                                |                           |  |  |
|                                                 | Лицензия (с приложением) на занятие фарма<br>средств или медицинских изделий и (или) уве | ацевтической д<br>едомление о на | цеятельностью по производству и<br>ачале деятельности по оптовой р | ли оптовой реализации<br>еализации медицинских | пекарственні<br>изделий 🚺 |  |  |
|                                                 |                                                                                          |                                  |                                                                    | нным взносам обязател                          | ыным                      |  |  |

Қоса берілген құжатты қарау үшін тарау атауын басып, содан кейін сілтеме бойынша құ жатты жүктеп алу қажет.

Өтінім беру өтінімді қарау нысанында «Өтінім беру» батырмасының көмегімен жүзеге асырылады, өтінімді редакциялау үшін «Артқа» батырмасын басу керек.

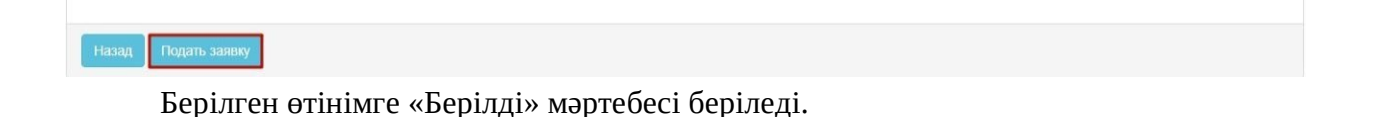

*Ескертпе*: берілген өтінім қажет болған жағдайда өтінімдерді қабылдау күнінің аяқталуы басталғанға дейін кері қайтарып алуға жатады.

| №<br>заявки | Номер – Наименование<br>объявления      | Организатор объявления                    | Вид<br>закупки | Способ<br>закупки      | Статус<br>объявления           | Перечень<br>лотов в<br>заявке<br>(номера) | Статус<br>заявки | Оставшееся время<br>до окончания приема<br>заявок | Дата<br>начала<br>приема<br>заявок | Дата<br>окончания<br>приема<br>заявок | Действие |
|-------------|-----------------------------------------|-------------------------------------------|----------------|------------------------|--------------------------------|-------------------------------------------|------------------|---------------------------------------------------|------------------------------------|---------------------------------------|----------|
| 1565438     | XXXXXXXXXXXXXXXXXXXXXXXXXXXXXXXXXXXXXXX | XXXXXXXXXXXXXXXXXXXXXXXXXXXX<br>XXXXXXXXX | Товар          | Из одного<br>источника | Опубликовано<br>(прием заявок) | 4436367-<br>ТДП2                          | Подана           | 24д 15ч 57м 1с                                    | 2018-<br>06-27<br>15:03:03         | 2018-07-22<br>11:40:43                | 2        |

#### Өтінімдерді толықтыру

Алдын ала қарау хаттамасын жариялағаннан кейін өнім берушілерге хаттама нәтижелер імен танысу және Қағидалардың талаптарына сәйкес емес өтінімді толықтыру қажеттігі туралы хабарламаларды жіберу автоматты түрде жүзеге асырылады.

Ескертпе: хабарландыру мәртебесі «Жарияланды (өтінімдерді толықтыру) болуы тиіс.

| Іоступные действия 🗸    |                                  | Просмотр объявления № 35984                | 40-1                                 |
|-------------------------|----------------------------------|--------------------------------------------|--------------------------------------|
| Номер объявления        | 359840-1                         | Дата публикации<br>объявления              | 2018-06-25 16:40:21                  |
| Наименование объявления | XXXXXXXXX                        | Срок начала приема заявок                  | 2018-06-25 17:26:03                  |
| Статус объявления       | Опубликовано (дополнение заявок) | Срок окончания приема<br>заявок            | 2018-06-25 17:26:11                  |
|                         |                                  | Срок начала приема<br>дополнения заявок    | 2018-06-26 15:04:09                  |
|                         |                                  | Срок окончания приема<br>дополнения заявок | 2018-06-29 15:04:09                  |
|                         |                                  | Оставшееся время                           | 2 Дня, 23 Часа, 51 Минута, 2 Секунды |

Нәтижелермен және әлеуетті өнім берушіні қабыл алмауға шешім қабылданған құжатта р тізбесімен танысу үшін, әлеуетті өнім берушіге «Хаттамалар» қосымша бетінде хабарландыр уды қарау нысанында «Алдын ала қарау хаттамасы» тарауында «Хаттаманы қарау» батырмасы н басу қажет.

| Общие сведения Лоты Документация Протоколы                                                        |
|---------------------------------------------------------------------------------------------------|
| Протокол вскрытия                                                                                 |
| 🛓 Просмотреть протокол                                                                            |
| Протокол предварительного рассмотрения                                                            |
| ▲ Просмотреть протокол Нажав на кнопку "Просмотреть протокол" Вы получите сформированный документ |
| С Дополнительные сведения                                                                         |

Толықтыру беру үшін өнім берушіге «Тендерге менің өтінімдерім» тарауына өту талап етіледі.

|   | Рабочий кабинет - Личные данные                                                                    | <ul> <li>Профиль участника -</li> </ul> | Внешние сервисы - |
|---|----------------------------------------------------------------------------------------------------|-----------------------------------------|-------------------|
| M | Предметы закупок<br>Создать объявление<br>Поиск объявлений (общий)<br>Мои объявления (организатор) |                                         |                   |
| ſ | Мои заявки на тендер                                                                               |                                         |                   |

Сүзгінің көмегімен талап етілген өтінімді іздеуді жүзеге асыру.

#### Мои заявки

| Ф Показа             | ть фильтр                                                 |                                           |                 |                   |                                        |                                           |                  |                                                      |                                    |                                       |          |
|----------------------|-----------------------------------------------------------|-------------------------------------------|-----------------|-------------------|----------------------------------------|-------------------------------------------|------------------|------------------------------------------------------|------------------------------------|---------------------------------------|----------|
| Способ               | закупки                                                   |                                           | Статус объявлен | ия                |                                        | № объявлени                               | IR               |                                                      | Наименование                       | объявления                            |          |
| ~                    |                                                           |                                           |                 |                   | ~                                      | 379272-1                                  |                  |                                                      |                                    |                                       |          |
| № заяві              | ки                                                        |                                           | Статус заявки   |                   |                                        | Дата начала г                             | іриема заявок    |                                                      | Дата окончания                     | а приема заяво                        | ж        |
|                      |                                                           |                                           |                 |                   | ~                                      |                                           |                  |                                                      |                                    |                                       |          |
| Q най<br>№<br>заявки | ти Сбросить пара<br>Номер –<br>Наименование<br>объявления | метры поиска<br>Организатор<br>объявления | Вид<br>закупки  | Способ<br>закупки | Статус<br>объявления                   | Перечень<br>лотов в<br>заявке<br>(номера) | Статус<br>заявки | Оставшееся<br>время до<br>окончания<br>приема заявок | Дата<br>начала<br>приема<br>заявок | Дата<br>окончания<br>приема<br>заявок | Действие |
| 1597110              | 379272-1                                                  |                                           | Услуга          | Конкурс           | Опубликовано<br>(дополнение<br>заявок) | 4450560-K2                                | Отклонена        | 2д 23ч 58м 40с                                       | 2021-02-<br>24<br>09:41:43         | 2021-02-27<br>10:51:48                | 17       |

«Әрекет» жолында өтінімдерді қайтадан қабылдаудың басталу күні басталғанда

өтінімді толықтыру үшін

£7

пиктограммасы қолжетімді болады.

Пиктограмманы басқаннан кейін «Сіз шынында да өтінімді толықтырғыңыз келеді ме?» әрекетін растау туралы талаппен терезе көрсетіледі.

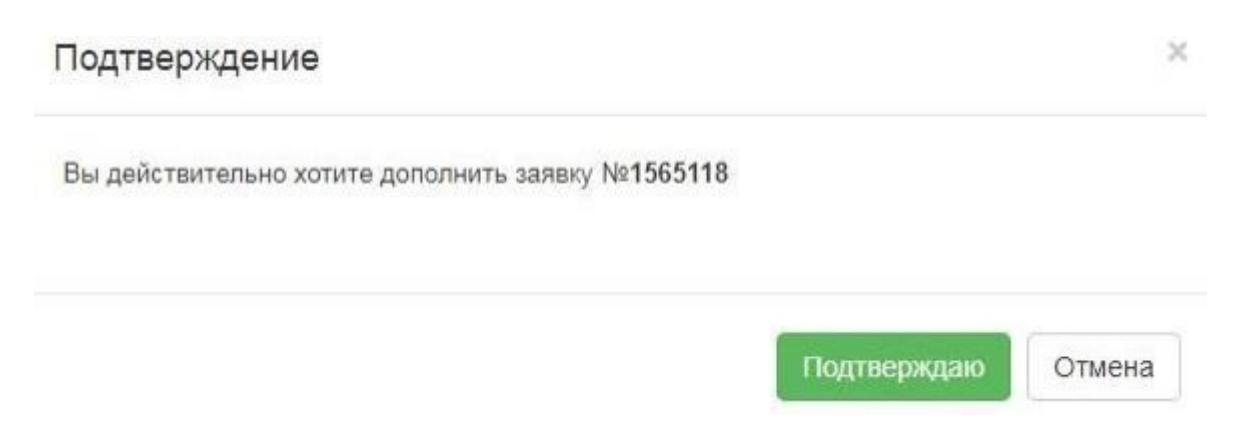

Растаған жағдайда толықтыру үшін лоттарды таңдау нысаны көрсетіледі.

| Л                | оты Про | смотр выбранных 🚺 | Добав.                           | пение лотов для  | участия в за | купке              |                |                                    |
|------------------|---------|-------------------|----------------------------------|------------------|--------------|--------------------|----------------|------------------------------------|
| ¥                | № лота  | Наименование лота | Дополнительная<br>характеристика | Ед.<br>изменения | Количество   | Цена за<br>единицу | Общая<br>сумма | Статус                             |
| ✓ 4450560-<br>K2 |         |                   |                                  |                  | 2            | -                  | -              | Опубликован (дополнение<br>заявок) |

Ескертпе:лоттарды қосу нысанында қабыл алмау жүргізілген лоттар ғана көрсетіледі.

**Назар аударыңыз!** Қабылдамау жалпы құжаттар бойынша жасалған жағдайда, Өнім берушіні ң құжаттарды берген кезде белгілі бір лоттарды таңдау мүмкіндігі болмайды, толықтыруды бе ру барлық лоттар бойынша жүзеге асырылады.

Келесі қадамда әлеуетті өнім берушіні қабыл алмауға шешім қабылданған құжаттар тізбесі орналасқан. Толықтыру үшін құжат атауын басу талап етіледі.

| Заявка №1597110 Проект (Дополнение)                                                      |                |
|------------------------------------------------------------------------------------------|----------------|
| Отклоненные документы<br>Обозначение статуса: 🛞 Документ отсутствует 🥑 Документ добавлен |                |
| Наименование документа                                                                   | Обязательность |
| Документ, подтверждающий наличие автотранспортных средств                                | Обязателен     |
| Ограничения предусмотренные пунктом 11                                                   | Обязателен     |
|                                                                                          |                |
| Назад Дополнить заявку                                                                   |                |

Жүйе редакциялау мүмкіндігінсіз бұрын қоса берілген құжатты көрсетеді. «Файлды қоса тіркеу" батырмасының көмегімен қосымша құжатты қоса тіркеу қажет.

| Документ                            | Автор              | Дата<br>создания | Подпись |  |  |  |  |  |  |  |
|-------------------------------------|--------------------|------------------|---------|--|--|--|--|--|--|--|
| Новый текстовый<br>документ (2).txt | XXXXXXXXXX         |                  |         |  |  |  |  |  |  |  |
| Прикрепить фа                       | йл                 |                  |         |  |  |  |  |  |  |  |
| Добавить файл                       |                    |                  |         |  |  |  |  |  |  |  |
|                                     |                    |                  |         |  |  |  |  |  |  |  |
| Сохранить Ве                        | рнуться в список д | кументов         |         |  |  |  |  |  |  |  |

Барлық құжаттар қосылғаннан кейін «Өтінімді толықтыру» батырмасын бьасу қажет.

| Заявка №1597110 Проект (Дополнение)                                                      |                |
|------------------------------------------------------------------------------------------|----------------|
| Отклоненные документы<br>Обозначение статуса: 🛞 Документ отсутствует 🕢 Документ добавлен |                |
| Наименование документа                                                                   | Обязательность |
| Документ, подтверждающий наличие автотранспортных средств                                | Обязателен     |
| S Ограничения предусмотренные пунктом 11                                                 | Обязателен     |
|                                                                                          |                |
| Назад Дополнить заявку                                                                   |                |

Толықтыруды ойдағыдай бергеннен кейін, өтінімге «Берілді (толықтыру)» статусы бері леді.

| №<br>заявки | Номер –<br>Наименование<br>объявления | Организатор объявления                 | Вид<br>закупки | Способ<br>закупки     | Статус<br>объявления                   | Перечень<br>лотов в<br>заявке<br>(номера) | Статус<br>заявки       | Оставшееся<br>время до<br>окончания<br>приема<br>заявок | Дата<br>начала<br>приема<br>заявок | Дата<br>окончания<br>приема<br>заявок | Действие |
|-------------|---------------------------------------|----------------------------------------|----------------|-----------------------|----------------------------------------|-------------------------------------------|------------------------|---------------------------------------------------------|------------------------------------|---------------------------------------|----------|
| 1565318     | 359840-1<br>xx xx xx xx xx            | XXXXXXXXXXXXXXXXXXXXXXXXXXXXXXXXXXXXXX | Товар          | Двухэтапный<br>тендер | Опубликовано<br>(дополнение<br>заявок) | 4436327-<br>ТДП2                          | Подана<br>(Дополнение) | 2д 23ч 15м 2с                                           | 2018-<br>06-25<br>17:26:03         | 2018-06-29<br>15:04:09                | #        |

*Ескертпе*: берілген толықтыру толықтыруларды қабылдаудың аяқталу күні басталға нға дейін кері қайтарып алуға жатады.

# Өтінімді кері қайтарып алу

Өтінімдерді қабылдау күнінің аяқталуы басталғанға дейін берілген өтінімді кері

қайтарып алу қажет болған жағдайда, «Менің өтінімдерім» тарауында пиктограмма түрінде «К ері қайтарып алу» әрекеті қолжетімді.

| №<br>заявки | Номер –<br>Наименование<br>объявления | Организатор<br>объявления | Вид<br>закупки | Способ<br>закупки | Статус<br>объявления                   | Перечень<br>лотов в<br>заявке<br>(номера) | Статус<br>заявки       | Оставшееся время<br>до окончания приема<br>заявок | Дата<br>начала<br>приема<br>заявок | Дата<br>окончания<br>приема<br>заявок | Действие |
|-------------|---------------------------------------|---------------------------|----------------|-------------------|----------------------------------------|-------------------------------------------|------------------------|---------------------------------------------------|------------------------------------|---------------------------------------|----------|
| 1597110     | 379272-1                              | 200                       | Услуга         | Конкурс           | Опубликовано<br>(дополнение<br>заявок) | 4450560-<br>K2                            | Подана<br>(Дополнение) | 2д 23ч 53м 8с                                     | 2021-<br>02-24<br>09:41:43         | 2021-02-27<br>10:51:48                | #        |

**Ескертпе**: өтінім мәртебесі «Берілді» не «Берілді толықтыру)», хабарландыру мәртеб есі «Жарияланды (өтінімдерді қабылдау) болуы тиіс, яғни өтінімдерді қабылдау күні әлі баста лған жоқ.

Сондай-ақ өтінімді кері қайтарып алуды «Өтінімді кері қайтарып алу» батырмасының көмегімен берілген өтінімді қарау нысанында жүзеге асыруға болады.

| na medican ny kanana ara                  | 1565318                      |             | Наименование<br>поставщика |  |
|-------------------------------------------|------------------------------|-------------|----------------------------|--|
| атус заявки                               | Подана (Дополнение)          |             | БИН (ИИН)/ИНН/УНП          |  |
| дения о поставщике                        | Лоты для участия в закупке Д | окументация | ведения о поставщике       |  |
| Юридический адрес                         |                              |             |                            |  |
| Наименование банка                        |                              |             |                            |  |
| иик                                       |                              |             |                            |  |
| БИК                                       |                              |             |                            |  |
| КБЕ                                       |                              |             |                            |  |
|                                           | ещика                        |             |                            |  |
| Представитель поста                       |                              |             |                            |  |
| Представитель поста<br>Контактный телефон |                              |             |                            |  |

Өтінімді кері қайтарып алу әрекеті жүзеге асырылғаннан кейін, жүйе «Сіз өтінімді шын ында да кері қайтарып алғыңыз келеді ме?» деген әрекетті растау туралы өтінішпен терезені кө рсетеді.

| Подтверждение                            |        |
|------------------------------------------|--------|
| Вы действительно хотите отозвать заявку? |        |
|                                          | Да Нет |

iky

Растаған жағдайда өтінім мәртебесі «Кері қайтарып алынды» («Кері қайтарып алынды « Толықтыру)») деп өзгереді және «Әрекет» жолында өтінімді редакциялау және алып тастауға а рналған пиктограмма қолжетімді болады.

| №<br>заявки | Номер –<br>Наименование<br>объявления | Организатор<br>объявления | Вид<br>закупки | Способ<br>закупки | Статус<br>объявления                   | Перечень<br>лотов в<br>заявке<br>(номера) | Статус<br>заявки         | Оставшееся время<br>до окончания приема<br>заявок | Дата<br>начала<br>приема<br>заявок | Дата<br>окончания<br>приема<br>заявок | Действие |
|-------------|---------------------------------------|---------------------------|----------------|-------------------|----------------------------------------|-------------------------------------------|--------------------------|---------------------------------------------------|------------------------------------|---------------------------------------|----------|
| 1597110     | 379272-1                              |                           | Услуга         | Конкурс           | Опубликовано<br>(дополнение<br>заявок) | 4450560-<br>K2                            | Отозвана<br>(Дополнение) | 2д 23ч 51м 48с                                    | 2021-<br>02-24<br>09:41:43         | 2021-02-27<br>10:51:48                | C i      |

### <u>Аукциондық сауда-саттық өткізген кезде баға ұсынысын</u> <u>беру</u>

Алдын ала жіберу хаттамасын жариялаған күннен бастап екі жұмыс күні өткеннен кейін гі келесі жұмыс күні аукцион өткізу күні болып табылады. Жіберу хаттамасын жариялаумен бі р мезгілде Қосымшаны жариялау болады, онда аукционды өткізу мерзімдері көрсетілген.

| Общие сведения Лоты             | Документация Протоколы |  |  |
|---------------------------------|------------------------|--|--|
| Протокол вскрытия               |                        |  |  |
| 🛓 Просмотреть протокол          |                        |  |  |
| Протокол допуска                |                        |  |  |
| 🛓 Просмотреть протокол          |                        |  |  |
| <b>±</b> Просмотреть приложение | ]                      |  |  |

Жіберу хаттамасымен және хаттамаға Қосымшамен «Хаттамалар» қосымша бетінде танысуға болады.

Аукционның басталу уақыты автоматты түрде Астана қаласы уақыты бойынша 10:00-де деп анықталады.

Аукционды өткізудің басталу күні мен уақыты басталғанда Өнім берушіге хабарландыр уды қарау нысанында «Сауда-саттық жүргізу» әрекеті қолжетімді болады.

Ескертпе: хабарландыру мәртебесі «Жарияланды (аукцион өткізу)» болуы тиіс.

| Проведение торгов                      |                                                                             |
|----------------------------------------|-----------------------------------------------------------------------------|
| Изменить комиссию<br>Посмотреть заявки | 360061-1                                                                    |
| Наименование ооъявления                | Объявление о проведении тендера с использованием двухэтапных процедур на 2( |
| Статус объявления                      | Опубликовано (проведение аукциона)                                          |

Жүйе хабарландыру бойынша аукциондар тізімін көрсетеді.

Лот бойынша аукционды қарау нысанына өту үшін «өту» батырмасын басу талап етілед

Список моих аукционов в объявлении №360061-1 Дата и время начала аукциона Номе лота Дата и время окончания аукциона Лучшая цена Наименование Статус Перейти 2018-07-02 12:00:00 XXXX Начался 2018-06-27 Лот №1 \*\*\*\* Ритонавир 12:34:49 XXXXX Лот Nº1 Абакавил 2018-06-27 2018-07-02 12:00:00 Ламивудин 12:34:40 \*\*\*\*\*

Аукцион өткізу нысаны мынадай түрде болады:

i.

|                                                                                               |                   |                                    |                               | дня часов минут се | without the second second seco |                                            |                                                         |                                                                                                    |                       |
|-----------------------------------------------------------------------------------------------|-------------------|------------------------------------|-------------------------------|--------------------|----------------------------------------------------------------------------------------------------|--------------------------------------------|---------------------------------------------------------|----------------------------------------------------------------------------------------------------|-----------------------|
| Шаг аукциона от (                                                                             | 1.5%              |                                    |                               |                    |                                                                                                    |                                            |                                                         | Номер<br>объявления                                                                                | 360061-1              |
| Информация о лоте Лот №1 - Абакавир Ламивудин                                                 |                   |                                    |                               |                    |                                                                                                    |                                            | Наименование<br>объявления                              | <ul> <li>Объявление о проведении тендера с<br/>использованием двухэталных процедур на 2</li> </ul> |                       |
| мименышая старто                                                                              | вал цена          | 30 65MM/U/                         |                               | 944.00 17.         |                                                                                                    |                                            |                                                         | Crane                                                                                              | rog, (2 nora)         |
| Тоследнее поданное предпожение 717.44 тг.                                                     |                   |                                    |                               |                    |                                                                                                    | объявления                                 | Criteranoeano (recalizanae atrizicora)                  |                                                                                                    |                       |
| Ваше последнее ценовое предложение 887.36 тг (2018-06-27 15:08:46)                            |                   |                                    |                               |                    |                                                                                                    |                                            | 2018-06-26 20 25 23                                     |                                                                                                    |                       |
| Тип ставки © Процент © Цена                                                                   |                   |                                    |                               |                    |                                                                                                    | Дата начала                                | 2018-06-27 12:34:49                                     |                                                                                                    |                       |
| ш(а) %ічена                                                                                   |                   |                                    |                               |                    |                                                                                                    |                                            |                                                         | TOPIOB                                                                                             |                       |
| и Цена за единиц                                                                              | U.                |                                    |                               |                    |                                                                                                    |                                            |                                                         | Oprawsatop                                                                                         |                       |
| ля Сумиа                                                                                      |                   |                                    |                               |                    |                                                                                                    |                                            |                                                         |                                                                                                    |                       |
|                                                                                               |                   |                                    |                               |                    |                                                                                                    |                                            | -                                                       | Количество                                                                                         | 316200                |
|                                                                                               |                   |                                    |                               | Tio                | зать цоновое і                                                                                                    | эредло                                     | CROIDING                                                | калерения                                                                                          | Address the Parcellon |
|                                                                                               |                   |                                    |                               |                    |                                                                                                    |                                            |                                                         | Цена за<br>еднокцу                                                                                 | 968.75 m              |
| писок моих а                                                                                  | укцион            | IOB                                |                               |                    |                                                                                                    |                                            |                                                         | Сумма                                                                                              | 314 620 250 00 17     |
|                                                                                               | Лот               | 2018-07-02                         | 717.44                        |                    |                                                                                                    |                                            | DAT TODEN                                               |                                                                                                    |                       |
|                                                                                               | Лот               | 2018-07-02                         | 717.44                        |                    |                                                                                                    |                                            | INT TODEN                                               |                                                                                                    |                       |
| моя цена не лучшая                                                                            | 610.4             | 40.00.00                           |                               |                    |                                                                                                    | -                                          | dy ropin                                                |                                                                                                    |                       |
| Моя цена не лучшая                                                                            | N≌1               | 12:00:00                           | TE:                           |                    |                                                                                                    |                                            | цутори                                                  | Список участ                                                                                       | гников аукциона       |
| моя цена не лучшая<br>Моя цена лучшая                                                         | №1<br>Лот<br>№1   | 12:00:00<br>2018-07-02<br>12:00:00 | тг.<br>119.35<br>тг.          |                    |                                                                                                    | e                                          | цут торям                                               | Список учас                                                                                        | гников аукциона       |
| Моя цена не лучшая<br>Моя цена лучшая                                                         | №1<br>Лот<br>№1   | 12:00:00<br>2018-07-02<br>12:00:00 | тг.<br>119.35<br>тг.          |                    |                                                                                                    | a                                          | аут торям)                                              | Список учас                                                                                        | гников аукциона       |
| Мон цена не лучшая<br>Мон цена лучшая                                                         | NE1<br>JOT<br>NE1 | 12:00:00<br>2018-07-02<br>12:00:00 | тт.<br>119.35<br>тт.          |                    |                                                                                                    | Q                                          | цут торям)                                              | Список учас                                                                                        | гников аукциона       |
| мон цена не лучшая<br>Мон цена лучшая<br>Список моих аун                                      | №1<br>Лот<br>№1   | 12:00:00<br>2018-07-02<br>12:00:00 | π.<br>119.35<br>π.            |                    |                                                                                                    | •                                          | аут торян )                                             | Список участ<br>1<br>2                                                                             | гников аукциона       |
| моя цена не лучшая<br>Моя цена лучшая<br>Список моих аук                                      | №1<br>Лот<br>№1   | 12:00:00<br>2018-07-02<br>12:00:00 | тт.<br>119.35<br>тт.          |                    |                                                                                                    | C                                          | аут торгв                                               | Список участ                                                                                       | гников аукциона       |
| моя цена не лучшая<br>Моя цена лучшая<br>Список моих аук<br>Істория подач                     | №1<br>Лот<br>№1   | 12:00:00<br>2018-07-02<br>12:00:00 | т.<br>119.35<br>т.<br>10жений |                    |                                                                                                    |                                            | ду торга                                                | Список участ                                                                                       | гников аукциона       |
| монцистер (уучаа)<br>Монциструкаа<br>Список моих аун<br>Списория подач                        | №1<br>Лот<br>№1   | 12:00:00<br>2018-07-02<br>12:00:00 | т.<br>119.35<br>т.<br>10жений |                    | _                                                                                                    |                                            | аут торги                                               | Список участ                                                                                       | гников аукциона       |
| Монцина не лучкая<br>Монцена лучкая<br>Список монх аун<br>Істория подач<br>№                  | №1<br>Лот<br>№1   | 12:00:00<br>2018-07-02<br>12:00:00 | т.<br>119.35<br>т.            |                    | Цена за<br>единицу                                                                                                    | Сумма                                      | дата и<br>время<br>подачи                               | Список участ                                                                                       | гников аукциона       |
| Монцина сучена<br>Монцина лучная<br>Список моих аун<br>стория подач<br>ке<br>предложения п    | №1<br>Лот<br>№1   | 12:00:00<br>2018-07-02<br>12:00:00 | тт.<br>119.35<br>тт.          |                    | Цена за<br>единицу<br>717 д4 тг                                                                                                    | Сумма<br>228                               | Дата и<br>время<br>подачи<br>2018-                      | Список участ                                                                                       | гников аукциона       |
| Монценско пунка<br>Монценскиучиски<br>Список монх аун<br>стория подач<br>ке<br>предложения п  | №1<br>Лот<br>№1   | 12:00:00<br>2018:07-02<br>12:00:00 | т.<br>119.35<br>т.            |                    | Цена за<br>единицу<br>717.44 тг                                                                                                    | Сумма<br>228<br>289<br>408.00<br>тг        | Дата и<br>время<br>подачи<br>2018-<br>06-27<br>15:08:59 | Список участ                                                                                       | гников аукциона       |
| Монцина на уучаан<br>Монцина лучаан<br>Список монх аун<br>стория подач<br>че<br>цредложения п | №1<br>Лот<br>№1   | 12:00:00<br>2018:07-02<br>12:00:00 | т.<br>119.35<br>т.            |                    | Цена за<br>единицу<br>717.44 тг<br>                                                                                                    | Сумма<br>228<br>289<br>408.00<br>тг<br>282 | Дата и<br>время<br>подачи<br>2018-<br>06-27<br>15:08:59 | Список участ                                                                                       | гников аукциона       |

Баға ұсыныстарын беру тарихы» жолында сауда-саттықты қарау нысанында нақты уақыт режимінде сауда-саттық барысы көрсетіледі.

Назар аударыңыз! Сауда-саттық барлық лоттар бойынша бір мезгілде Нұр-Сұлта н қаласының уақыты бойынша сағат 10:00 басталады. Аукционға жіберілген әлеуетті өнім беруші лер қатысады.

Аукцион әлеуетті өнім берушінің ең төмен бастапқы баға ұсынысынан (бастапқы бағада н) бастап аукцион қадамында бастапқы баға ұсынысын төмендету жолымен өткізіледі. Веб-по ртал әлеуетті өнім берушіге бағаны аукцион қадамынан кеміте отырып, баға ұсынысын беруге мүм кіндік бермейді.

Бағаны төмендету бөлігінде аукцион адымы аукционға қатысушының ең төмен бастапқ ы бағасының кемінде жарты пайызын (0,5) құрайды.

Егер әлеуетті өнім берушілер бірдей бастапқы баға ұсыныстарын ұсынған жағдайда, бас қа бастапқы баға ұсыныстарынан бұрын келіп түскен бастапқы баға ұсынысы ең төмен бастапқы баға ұсынысы деп танылады.

Назар аударыңыз! Аукцион кезінде баға ұсынысын беру уақыты аукцион басталған неме се бәсекелес кезекті баға ұсынысын берген сәттен бастап отыз минутты құрайды, осылайша ж үйе аукционды әрбір рет кезекті ұсынылған ұсыныстан кейін 30 минутқа ұзартады. Аукциондық с ауда-саттықты аяқтау мерзімдерін ұзартудың жалпы саны шектелмеген, сондай-ақ бір қатысушының баға ұсынысын беру саны шектелмеген, бұл ретте аукционның бір қатысушы ұсынысын ағымдағы ең төменгі баға ұсынысынан төме н баға ұсынысын бере алмайды.

Егер соңғы баға ұсынысы берілген сәттен бастап соңғы 30 минут ішінде тауардың неғұрлы м төмен бағасы туралы бірде-бір баға ұсынысы келіп түспесе, төмендетуге арналған аукц

ион аяқталады.

Лоттардың бірі бойынша сауда-саттық аяқталған кезде жүйе осы лотқа "Сауда-сатты қ аяқталды" статусын беруі тиіс. Бұл ретте басқа лоттар бойынша сауда-саттық жалғасуы тиіс.

Сатып алу веб-порталы аукцион қорытындылары бойынша ең төмен баға ұсынысын ұсынға н аукцион жеңімпазын

автоматты түрде анықтайды.

Назар аударыңыз! Екінші жеңімпаз аукционға нақты қатысқан және бағаны кем дегенде б ір қадамға төмендеткендер арасында анықталады, осылайша, егер екінші жеңімпаз аукциондық са уда-саттыққа қатыспаса, онда қорытынды хаттамада ол екінші жеңімпаз ретінде көрсетілмейді.

Егер аукцион өткізу басталғаннан кейін отыз минут ішінде аукционға қатысушыларды ң бірде-бірі бастапқы бағаны төмендетуге баға ұсынысын бермеген жағдайда, осы лот бойын ша аукцион аяқталады және баға ұсынысы лот бойынша аукционға бастапқы баға ретінде қабылда нған әлеуетті өнім беруші аукцион жеңімпазы болып танылады.

Барлық лоттар бойынша аукцион аяқталғаннан кейін хабарландырудың статусы "Аяқталды" болып өзгеріп, қорытындылар хаттамасы Жүйемен автоматты түрде құрылады және жа рияланады.

Ескертпе: Конкурс тәсілімен немесе оның қандай да бір лотын сатып алу мынадай негіздердің бірі бойынша өтпеді деп танылады:

1) ұсынылған конкурстық өтінімдердің болмауы; 2) бірде-бір әлеуетті өнім берушіге жол бе рілмесе.

| Шаг аукциона от 0.5%                 |                                |  |
|--------------------------------------|--------------------------------|--|
| Информация о лоте                    | Лот №1 - Абакавир Ламивудин    |  |
| Наименьшая стартовая цена за единицу | 944.00 тт.                     |  |
| Последнее поданное предложение       | 717.44 π.                      |  |
| Ваше последнее ценовое предложение   | 887.36 π (2018-06-27 15:08:46) |  |
| Тип ставки                           | Процент 🔍 Цена                 |  |
| Ваш(а) %/цена                        |                                |  |
| Моя Цена за единицу                  |                                |  |
|                                      |                                |  |

Моя Сумма

Назар аударыңыз! «Баға ұсынысын беру» батырмасы сіздің мөлшерлемеңізді көрсеткенн ен кейін белсенді болады

| Шаг аукциона от 0.5%                |                                            |  |
|-------------------------------------|--------------------------------------------|--|
| 1нформация о лоте                   | Лот №1 - Абакавир Ламивудин                |  |
| аименьшая стартовая цена за единицу | 944.00 тг.                                 |  |
| Тоследнее поданное предложение      | 717.44 тг.                                 |  |
| заше последнее ценовое предложение  | 887.36 rr (2018-06-27 15:08:46)            |  |
| ип ставки                           | <ul> <li>Процент </li> <li>Цена</li> </ul> |  |
| Заш(а) %/цена                       | 10                                         |  |
| Лоя Цена за единицу                 | 623.04 TT.                                 |  |
| 1оя Сумма                           | 198251328.00 тг.                           |  |

Батырма белсенді етілгеннен кейін қолтаңба қою процедурасын жасау қажет

**Ескертпе:** берілген баға ұсынысы «Баға ұсыныстарын беру тарихы» тарауында көрсетіледі. Бұ л тарауда хронологиялық тәртіппен нақты уақыт режимінде аукционға қатысатын барлық өнім берушілердің баға ұсыныстары көрсетіледі.

| №<br>предложения | Поставщик    | Цена за<br>единицу Су          | Дата и<br>время<br>мма подачи       |
|------------------|--------------|--------------------------------|-------------------------------------|
| 4                | Поставщик №2 | 717.44 rr 22<br>28<br>40<br>Tr | 3 2018-<br>9 06-27<br>3.00 15:08:59 |
| 3                | Поставщик №1 | 887.36 Tr 28<br>35<br>95<br>Tr | 2 2018-<br>7 06-27<br>2.00 15:08:44 |
| 2                | Поставщик №2 | 925.12 rr 29<br>37<br>18<br>Tr | 4 2018-<br>3 06-27<br>4.00 15:08:21 |
| I                | Поставщик №1 | 944.00 TF 30<br>38<br>80<br>TF | ) 2018-<br>) 06-26<br>).00 21:29:0  |

Аукцион өткізгеннен кейін отыз минут ішінде қатысушылардың біреуі де бастапқы баға ны төмендетуге баға ұсынысын төмендетуге баға ұсынысын бермесе, осы лот бойынша аукцио н аяқталады және баға ұсынысы лот бойынша бастапқы баға болып қабылданған әлеуетті өнім беруші аукционның жеңімпазы болып табылады.

Аукцион аяқталғаннан кейін барлық лоттар бойынша хабарландыру мәртебесі «Аяқталд ы» деп өзгереді, қорытындылар хаттамасы қалыптасады және жүйе автоматты түрде жариялай ды.

| Доступные действия - Просмотр объявления № 360060-1                          |                                      |                        |                                               |                     |                  |  |  |  |
|------------------------------------------------------------------------------|--------------------------------------|------------------------|-----------------------------------------------|---------------------|------------------|--|--|--|
| Номер объявления                                                             | 360060-1                             |                        | Дата публикации объявления                    | 2018-06-26 21:01:03 |                  |  |  |  |
| Наименование объя                                                            | вления Объявление о проведении тенде | ера с использованием   | Срок начала приема заявок 2018-06-26 20:46:24 |                     |                  |  |  |  |
| Статус объявления Завершено Срок окончания приема заявок 2018-06-26 21:17:30 |                                      |                        |                                               |                     |                  |  |  |  |
| Общие сведения Ло<br>Протокол вскрытия<br>Просмотреть пр                     | оты Документацие Протоколы           |                        |                                               |                     |                  |  |  |  |
| Протокол итогов                                                              |                                      |                        |                                               |                     |                  |  |  |  |
| № протокола                                                                  | Дата публикации протокола            | Протокол итогов        | Сведения                                      |                     | Статус протокола |  |  |  |
| 406642                                                                       | 2018-06-26 21:32:13                  | 🛓 Просмотреть протокол | Дополнительные                                | сведения            | Действительный   |  |  |  |